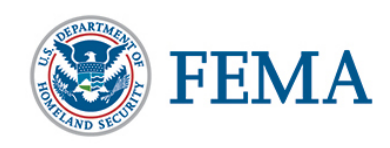

## What is a PDF?

- PDF stands for Portable Document Format
- Non-proprietary Format (can be freely read and distributed)
- Keeps True to Format/Layout of a Print Document
- Cross Platform Compatibility
- PDF is an export format type of document just as you would get a piece of paper from a printer, you get a PDF from Acrobat

## Structure of a PDF File

- Visual Layer (Physical Layer)
  - This is what you would associate as a PDF File it is the version that would exist if you were to print out the PDF in hard copy
- Text Layer (Content Layer)
  - This layer contains the textual information that is associated with the Visual Layer. In an accessible PDF, the reading order of the Content Layer mimics the order implied by the Visual Layout of the document.
- Tags Layer
  - The Tags Layer contains the PDF tagging structure (similar to HTML markup for a webpage) that is used by assistive technology
  - o Notes indicating what you visually see, Text of visual layer, structural Tags

## What Makes a PDF Accessible?

Accessible PDFs include but are not limited to the following characteristics:

- Start with a well *Structured Source Document* (ex. WORD)
- PDF *is Tagged* 
  - Provides the structured, textual representation of the PDF that is presented to assistive technology such as screen readers
- Has a *Logical Reading (Tag) Order* 
  - The order in which Tags are displayed is the order in which they will read out loud to a user of assistive technology
- PDF is *Not a Scanned* document
- Has a *Descriptive Filename* that identifies the document or purpose
- Text available Selectable (content copying for accessibility allowed)
- Document *Language Specified* and *matches* the main language of the document
- Decorative Content
  - Text and objects are set to Artifact
- Headings
  - Correspond to heading tags
  - Heading levels match the visual outline level
- Lists
  - Correspond to list tags
  - Correspond to list item tags
  - o <LI> are nested under <L>

- Descriptive Text defined for all Images
  - Conveys the purpose and/or function of the image or object
  - o Descriptive text matches verbatim text within image
- Data Tables
  - Table headers are marked at <TH>
  - Identified with <TABLE> tag and not <FIGURE> tag
  - o Complex table cell properties are set for header and data cells
- Hyperlinks that are descriptive of destination, function or purpose
- Form Fields
  - o Tooltips match the label of instructions
  - Tab order matches the visual/logical order
- *Color* and Other Sensory Characteristics
  - Text conveys the meaning of color or sensory characteristics
- Color Contrast
  - Color contrast ratio is lower than 4.5:1

### Why Make Accessible PDFs?

- Accessibility of tagged PDF files available since 2001
- Most current assistive technologies work with tagged PDFs
- PDF file format is ubiquitous
- No need for duplication of effort
- Security of Accessible PDF files available
- Universal Design
- PDF may be the best format

### **Problems with PDF Documents**

- PDF files were designed to be printed Static
- Accessibility not as defined as HTML (HTML allows for flexibility/customization)
- Need special tools to correct accessibility of PDF documents (Adobe Acrobat Pro)
- Retrofitting can be difficult

### **Process of Creating Accessible PDFs**

- Prepare your documents to create an accessible PDF
- Check your PDF for accessibility
- Correct accessibility problems with Adobe Acrobat Professional
- Review page for accessibility

## Setting up Adobe Acrobat Professional XI

You'll need to locate a few panels and tool bars in order to make PDF files accessible.

## **Navigation Panes Panel**

Right click on the **Navigation Panes** panel (the dark gray area to the left of your work space) and a **Menu** will open as seen in the figure below:

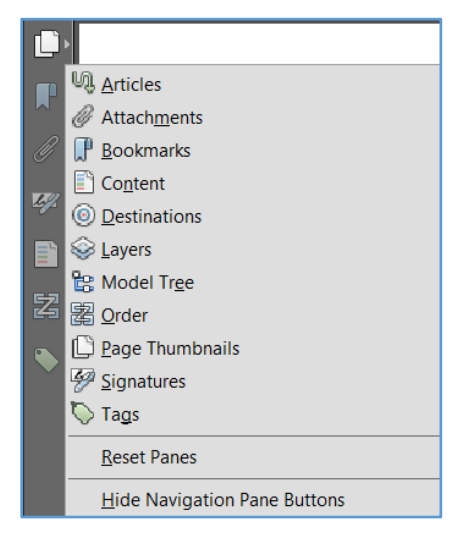

Figure 1 - Navigation Panes Menu

Choose the following, one at a time (it doesn't matter what order) – they will be put in a specified order on the **Navigation Panes** panel:

- Content
- Order
- Tags

Your Navigation Pane panel should now look like the figure below.

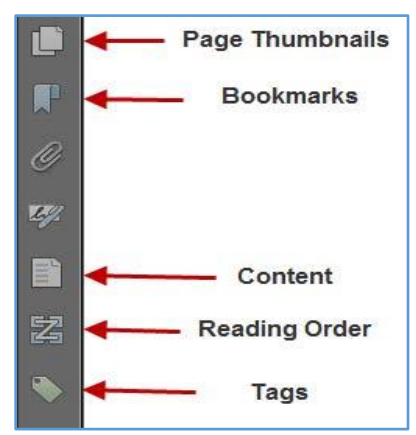

Figure 2 - Navigation Panes with the new panes added

## **Tools Panel**

The Accessibility Tools can be found in the Tools panel on the right of Acrobat's main content window.

To view the Accessibility Tool Panel, select the **Options Menu (see below)** in the upper right hand corner and choose **Accessibility** as shown in the image below. You can also choose other tool panels you think you may need.

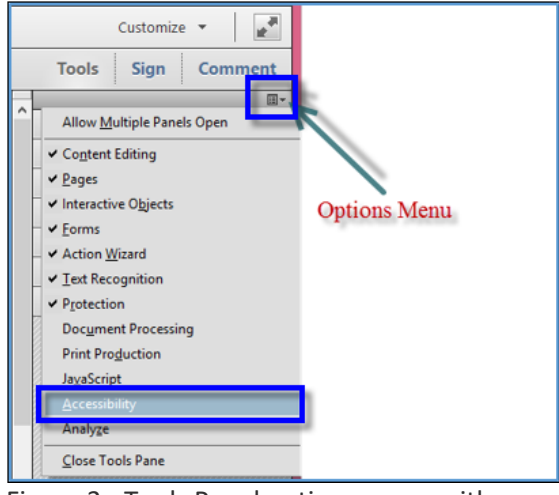

Figure 3 - Tools Panel options menu with Accessibility option selected

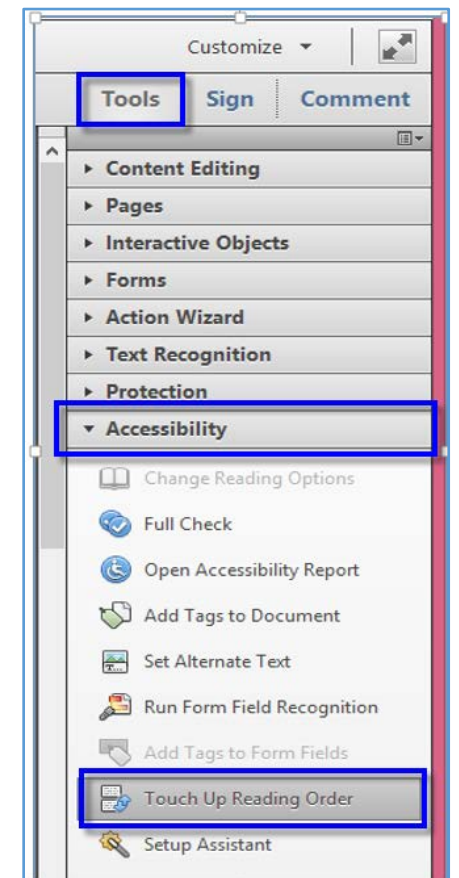

Figure 4 - Accessibility Tools Panel will open with access to a number of accessibility options once the Tools option has been selected.

While not vital, you can also add these tools to your toolbar for quick access. If this is your first time opening Acrobat, or if you've not added **Accessibility Tools** to your **Toolbar**, your **Toolbar** should look like the figure below.

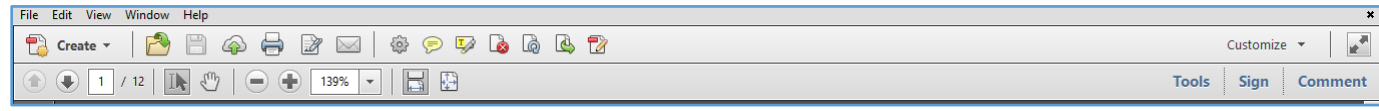

Figure 5 - Adobe Acrobat XI toolbar with the default tools shown

Now you'll want to right-click on the Toolbar and Edit Current Tool Set as shown in the images below:

| Rotate View                     | •      |
|---------------------------------|--------|
| Page Navigation                 | •      |
| Page <u>D</u> isplay            | •      |
| Select & Zoom                   | •      |
| <u>F</u> ile                    | +      |
| <u>E</u> dit                    | •      |
| 🚯 Touch Mode                    | C      |
| 😟 Edit <u>C</u> urrent Tool Set | R      |
| Properties <u>B</u> ar          | Ctrl+E |
| Hide Toolbars                   | F8     |
| Reset Toolbars                  | Alt+F8 |

Figure 6 - Toolbar menu with Edit Current Tool Set selected

A dialog box will appear as shown in the images below. Expand the Accessibility Tools by clicking on the triangle in front of Accessibility.

| Tools to show in Quick Tools Too                                                                                                    | ibar: |                             | 10                            | • • |       |
|----------------------------------------------------------------------------------------------------|-------|-----------------------------|-------------------------------|-----|-------|
| 00000000                                                                                                    |       |                             |                               |     |       |
| Choose tools to add:                                                                                                    |       | Tools in Custor             | n Tools pane:                 |     |       |
| Protection     Document Processing     Print Production     JoseScript     Accessibility                                                                                                    |       | The default<br>shown in the | tools pane wit<br>s tool set. | The | 1 0 0 |
| Change Realing Opt. Change Realing Opt. Change Realing Opt. Change Realing Opt. Change Realing Press Change Realing Press Real Add Tags to Form Field Recog. Change Realing Press Change Realing Press Change Realing Pres | . 0   |                             |                               |     |       |
| Touch Up Reading Or  Setup Assistant  Analyze                                                                                                    | -     |                             |                               |     |       |

Figure 7 - Edit Tool Set dialog box with the Accessibility Tools expanded

Select the following tools under Accessibility in the Choose Tools to Add pane (there does not seem to be an option to add more than one at a time) and press the <+ >sign in the green circle next to the upward pointing arrow. Then choose Save:

- Accessibility Full Check
- Open Accessibility Report
- Add Tags to Document
- Set Alternate Text
- Run Form Field Recognition
- Add Form Fields to Tags
- Touch Up Reading Order

# **Creating Accessible Scanned PDFs**

Most scanned PDFs are merely images, like a photo of the page. In order to ensure your scanned document is accessible to users of assistive technology, you'll need to perform OCR (Optical Character Recognition) on the document to convert the images of words into actual text on a page.

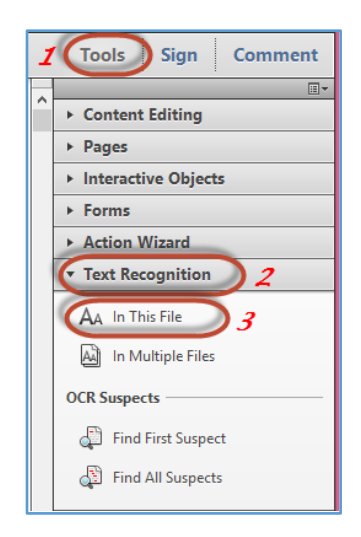

Many times documents are created by scanning – instead of saving in the OCR or text setting – it is just a picture of shapes that resemble a text font.

- Place your cursor in the text area of the document
- Note if your cursor changes
- Try to highlight the text
- 1. Once you've opened the document in Acrobat, click on Tools, a menu bar located at the top right of the screen, to bring up the toolbar on the right side of the screen.
- 2. Click on <Text Recognition> to expand the menu.
- 3. Select <In this File> to bring up the OCR menu box.
- When the Recognize Text box comes up, choose how many pages to OCR at once. If it is a large file, try only a few at first, since it could take a while. Otherwise select the All Pages radio button and click OK.
- 2. Once the process finishes running, you should repair any problems found during OCR conversion, and correct structural issues such as lists, tables, links, headings, etc.
- 3. Ensure to add descriptive tags for non-text elements: graphs, charts, images, add accessible mark-up for tables, and verify the read-order of the document.
- 4. If the OCR process cannot be performed for some reason, then the other option is to provide alternative text for the document image (as text content within the document) or add text within the alternative text dialog box describing the image.

| ages                              | - Chaosa One                     |
|-----------------------------------|----------------------------------|
| 🔿 All pages 🖌                     | Choose one                       |
| Current page                      | E                                |
| 🔿 From page                       | 1 to 1                           |
| PDF Output Style<br>Downsample To | e: Searchable Image<br>: 600 dpi |
| 1.                                | Edit                             |

# Accessibility Checker Full Check

The "Full Check," attempts to validate the existing tags and insure that all content is associated with a tag and that tags include all required information.

## Accessibility Checker Options

The Accessibility Checker (Full Check) has the following options that can be selected:

### Document

- Accessibility permission flag is set
- Document is not image-only PDF
- Document is tagged PDF
- Document structure provides a logical reading order
- Text language is specified
- Document title is showing in title bar
- Bookmarks are present in large documents
- Document has appropriate color contrast

### Page Content

- All page content is tagged
- All annotations are tagged
- Tab order is consistent with structure order
- Reliable character encoding is provided
- All multimedia objects are tagged
- Page will not cause screen to flicker
- No inaccessible scripts
- Navigation links are not repetitive
- Page does not require timed responses

### Forms, Tables and Lists

- All form fields are tagged
- All form fields have description
- TR must be a child of Table, THead, TBody, or TFoot
- TH and TD must be children of TR
- Tables must have headers
- Tables must contain the same number of columns in each row and rows in each column
- Tables must have a summary
- LI must be a child of L
- Lbl and LBody must be children of LI

### Alternate Text and Headings

- Figures require alternate text
- Alternate text that will never be read
- Alternate text must be associated with some content

- Alternate text should not hide annotation
- Elements require alternate text
- Appropriate heading nesting

### Accessibility Checker Panel

Once a report has been run, the issues that have been found are displayed in the Accessibility Checker panel. The results tree displays one of the following states for each rule check:

Passed: The item passed this accessible check.

Passed Manually: The item was marked passed by manual inspect.

**Skipped By User:** The rule was not selected in the Accessibility Checker Options dialog box. **Needs Manual Check:** The Full Check feature could not check the item automatically. Verify the item manually.

Failed: The item did not pass the accessibility check.

#### Accessibility Checker Option Details

| Option        | Explanation                                          | How to Fix                   |
|---------------|------------------------------------------------------|------------------------------|
| Accessibility | A document author can specify that no part of an     | To fix the rule              |
| permission    | accessible PDF is to be copied, printed, extracted,  | automatically, select        |
| flag          | commented on, or edited. This setting can            | Accessibility Permission     |
|               | interfere with the user of a screen reader's ability | Flag on the Accessibility    |
|               | to read the documents screen readers must be         | Checker panel. Then,         |
|               | able to copy or extract the document's text to       | choose Fix from the Options  |
|               | convert it to speech.                                | menu.                        |
|               | This flag reports whether it's necessary to turn on  |                              |
|               | the security settings that allow accessibility.      |                              |
| Image-only    | Reports whether the document contains non-text       | To fix this item             |
| PDF           | content that is not accessible. If the document      | automatically, select Image- |
|               | appears to contain text, but doesn't contain fonts,  | only PDF on the              |
|               | it could be an image-only PDF file.                  | Accessibility Checker panel, |
|               |                                                      | and choose Fix from the      |
|               |                                                      | Options menu. This will      |
|               |                                                      | open the "Recognize Text -   |
|               |                                                      | General Settings" dialog     |
|               |                                                      | and then perform optical     |
|               |                                                      | character recognition (OCR)  |
|               |                                                      | on the document.             |
| Tagged PDF    | If this rule check fails, the document is not tagged | To fix this item             |
|               | to specify the correct reading order for reflow and  | automatically, select        |
|               | assistive technology. Documents without tags also    | Tagged PDF on the            |
|               | do not provide information describing the logical    | Accessibility Checker panel, |
|               | structure and relationship of elements to users of   | and then choose Fix from     |
|               | assistive technology.                                | the Options menu. Acrobat    |
|               |                                                      | automatically adds tags to   |

| Option          | Explanation                                          | How to Fix                     |
|-----------------|------------------------------------------------------|--------------------------------|
|                 |                                                      | the PDF. The tags that were    |
|                 |                                                      | added still must be            |
|                 |                                                      | reviewed to ensure they are    |
|                 |                                                      | correct.                       |
| Logical reading | Make sure that the reading order displayed in the    | Verify this rule check         |
| order           | Tags panel reflects the logical reading order of the | manually.                      |
|                 | document.                                            |                                |
| Primary         | Setting the document language in a PDF enables       | To set the language            |
| language        | some screen readers to switch to the appropriate     | automatically, select          |
|                 | language. This check determines whether the          | Primary Language in the        |
|                 | primary text language for the PDF is specified. If   | Accessibility Checker tab,     |
|                 | the check fails, set the language.                   | and then choose Fix from       |
|                 |                                                      | the Options menu. Choose       |
|                 |                                                      | a language in the Set          |
|                 |                                                      | Reading Language dialog        |
|                 |                                                      | box, and then click OK. This   |
|                 |                                                      | does not set the language      |
|                 |                                                      | for specific parts of the      |
|                 |                                                      | document that may be in        |
|                 |                                                      | different languages. To set    |
|                 |                                                      | specific portions of the       |
|                 |                                                      | document in different          |
|                 |                                                      | languages refer to the         |
|                 |                                                      | Adobe Acrobat XI Pro           |
|                 |                                                      | Accessibility Repair           |
|                 |                                                      | Workflow guide.                |
| Title           | Reports whether there is a document title.           | To fix the title               |
|                 | Document authors can choose to have the title        | automatically, select Title in |
|                 | appear in the Acrobat or Adobe Reader application    | the Accessibility Checker      |
|                 | title bar rather than the document file name.        | tab, and choose Properties     |
|                 |                                                      | from the Options menu.         |
|                 |                                                      | Enter the document title in    |
| Deal works      |                                                      | the Description dialog box.    |
| Bookmarks       | This check fails when the document has 21 or         | To add bookmarks to the        |
|                 | more pages, but does not have bookmarks that         | document, select               |
|                 | parallel the document structure.                     | Bookmarks on the               |
|                 |                                                      | Accessibility Checker panel,   |
|                 |                                                      | and choose Fix from the        |
|                 |                                                      | Options menu. In the           |
|                 |                                                      | Structure Elements dialog      |
|                 |                                                      | box, select the element(s)     |

| Option         | Explanation                                                                                                    | How to Fix                                                                                                    |
|----------------|----------------------------------------------------------------------------------------------------|----------------------------------------------------------------------------------------------------|
|                |                                                                                                    | that you want to use as                                                                                                    |
|                |                                                                                                    | bookmarks, and click OK.                                                                                                    |
| Color contrast | When this check fails, it's possible that the<br>document contains content that is not accessible<br>to people who have low vision or color<br>deficiencies.                                                                                                    | There must be contrasting<br>colors/shades at a ratio of<br>4.5:1 for discerning<br>between background and<br>foreground content.<br>Utilize the contrast<br>checking tool to determine<br>if contrast is sufficient.                                                                                                    |
| Tagged         | This check reports whether all content in the                                                                                                    | Perform one of the                                                                                                    |
| content        | document is tagged. Make sure that all content in<br>the document is either included in the Tags tree, or<br>if decorative marked as an artifact.                                                                                                    | following to fix this check:<br>If the content is purely<br>decorative, set it as an<br>artifact.<br>Use the Touch Up Reading<br>Order tool to tag the<br>content.<br>Use the Tag panel to tag the<br>content.                                                                                                    |
| annotations    | This option checks whether all annotations are<br>tagged. Make sure that annotations such as<br>comments and editorial marks (such as insert and<br>highlight) are either included in the Tags tree if<br>meaningful, or marked as artifacts if they're purely<br>decorative or duplicated in the content. | If the content is purely<br>decorative, set it as an<br>artifact.<br>Use the Tag Panel and the<br>Find command to search for<br>and tag the content as an<br>annotation.<br>To have Acrobat assign tags<br>automatically to<br>annotations as they're<br>created, choose Tag<br>Annotations from the<br>Options menu on the Tags<br>panel. This is the easiest<br>approach to tag<br>annotations that have not<br>already been created, as<br>the annotation tags will<br>appear in the correct<br>location in the reading<br>order of a properly tagged<br>document |

| Option     | Explanation                                          | How to Fix                    |
|------------|------------------------------------------------------|-------------------------------|
| Tab order  | Because the Tab key is often used to navigate links, | To fix the tab order          |
|            | annotations, and form fields in a PDF, it's          | automatically, select Tab     |
|            | necessary that the tab order parallels the           | Order on the Accessibility    |
|            | document structure.                                  | Checker panel, and choose     |
|            |                                                      | Fix from the Options menu.    |
|            |                                                      | This will specify the tab     |
|            |                                                      | order to follow the           |
|            |                                                      | document structure.           |
| Character  | Specifying the encoding helps PDF viewers present    | To ensure proper encoding,    |
| encoding   | users with readable text. However, some              | do the following:             |
|            | character-encoding issues are not repairable         | Verify that the necessary     |
|            | within Acrobat.                                      | fonts are installed on your   |
|            |                                                      | system.                       |
|            |                                                      | Use a different font          |
|            |                                                      | (preferably OpenType) in      |
|            |                                                      | the original document, and    |
|            |                                                      | then re-create the PDF.       |
|            |                                                      | Re-create the PDF file with   |
|            |                                                      | a newer version of Acrobat    |
|            |                                                      | Distiller.                    |
|            |                                                      | Use the latest Adobe          |
|            |                                                      | PostScript driver to create   |
|            |                                                      | the PostScript file, and then |
| <b></b>    |                                                      | re-create the PDF.            |
| lagged     | I his rule checks whether all multimedia objects are | Perform one of the            |
| multimedia | tagged. Make sure that content is either included    | following to fix this check:  |
|            | In the Tags tree or, if decorative or duplicative,   | deservative, set it as an     |
|            |                                                      | artifact                      |
|            |                                                      | altifact.                     |
|            |                                                      | Order tool to tag the         |
|            |                                                      | content                       |
|            |                                                      | Use the Tag nanel to tag the  |
|            |                                                      | content                       |
|            |                                                      | In addition to providing tags |
|            |                                                      | and description of all        |
|            |                                                      | multimedia, captions (for     |
|            |                                                      | people who are deaf or        |
|            |                                                      | hard of hearing) or audio     |
|            |                                                      | descriptions (for people      |
|            |                                                      | who are blind or visually     |
|            |                                                      | impaired) may need to be      |
|            |                                                      | synchronized with the         |

| Option         | Explanation                                           | How to Fix                               |
|----------------|-------------------------------------------------------|------------------------------------------|
|                |                                                       | multimedia. Please refer to              |
|                |                                                       | the relevant guideline or                |
|                |                                                       | standard for multimedia                  |
|                |                                                       | requirements.                            |
| Screen flicker | Elements that make the screen flicker, such as        | If the Screen Flicker rule               |
|                | animations and scripts can cause seizures in          | fails, manually remove or                |
|                | individuals who have photosensitive epilepsy.         | modify the script or content             |
|                | These elements can also cause difficulty for users    | that causes screen flicker.              |
|                | with low vision and people with cognitive             |                                          |
|                | disabilities.                                         |                                          |
| Scripts        | Content cannot be script-dependent unless both        | Check the scripts manually.              |
|                | content and functionality are accessible with the     | Remove or modify any                     |
|                | keyboard and to assistive technologies. Make sure     | script or content that                   |
|                | that scripting does not interfere with keyboard       | compromises accessibility.               |
| Timed          | This check applies to documents that contain          | Edit or remove scripts that              |
| responses      | forms with JavaScrint of the rule check fails make    | impose timely user                       |
| responses      | sure that the name does not require timed             | responses so that users                  |
|                | responses                                             | have enough time to read                 |
|                |                                                       | and use the content                      |
| Navigation     | For URLs to be accessible to screen readers, they     | To ensure an actionable link             |
| links          | must be active links that are correctly tagged in the | is given the proper role:                |
| _              | PDF document and keyboard accessible. (The best       | <ul> <li>Locate the tag</li> </ul>       |
|                | way to create accessible links is with the Add or     | containing the visual                    |
|                | Edit Link command, which adds link objects that       | link text in the Tags                    |
|                | screen readers require to recognize a link.) Use the  | pane.                                    |
|                | Tags panel's Find command to properly tag Links       | • Highlight the parent tag               |
|                | that are not accessible.                              | of the link text.                        |
|                | Link text must also be understandable on its own      | <ul> <li>Press F2 on the</li> </ul>      |
|                | without surrounding content. If this rule check       | keyboard and type                        |
|                | fails, check navigation links manually and verify     | <link/> ; OR,                            |
|                | that the content does not have links with an          | <ul> <li>Activate the Context</li> </ul> |
|                | identical name but different target locations.        | menu of the parent tag,                  |
|                | Either change the link text or add actual text to the | select Properties and                    |
|                | link tag to provide additional description out of     | select Link from the                     |
|                | context for users of screen readers.                  | Type combo box in the                    |
|                | bocuments must also provide a way for users to        | TouchUp Properties                       |
|                | skip over items that appear multiple times. For       | dialog.                                  |
|                | the document also include a beekmark element to       | Confirm there is a                       |
|                | skin past the repetitive link group to the past       | <link/> tag as a parent                  |
|                | tagged element in the structure links cannot be       | tag to the link text and                 |
|                | Lagged element in the structure. Links cannot be      | Link-OBJR tags.                          |

| Option          | Explanation                                          | How to Fix                    |
|-----------------|------------------------------------------------------|-------------------------------|
|                 | used to skip past repetitive links as links cannot   |                               |
|                 | focus tags in the tree and only scroll or zoom to a  |                               |
|                 | particular page view.                                |                               |
| Tagged form     | All form fields must be tagged with a form tag and   | To tag form fields, choose    |
| fields          | form object element and part of the document         | Tools > Accessibility > Add   |
|                 | structure. In addition, field descriptions (labels)  | Tags To Form Fields. This     |
|                 | must be provided via the cooldip form field          | add the tags and form         |
|                 | property to provide the user with a label or         | fields in the proper leastion |
|                 |                                                      | in the Tags papel. This stop  |
|                 |                                                      | does not add field            |
|                 |                                                      | descriptions                  |
| Field           | All form fields must have a text label/description   | To add a text description to  |
| descriptions    | (this is set via the form field's tooltip property)  | a form field, use the form    |
|                 |                                                      | tools.                        |
|                 |                                                      | The tooltip property is only  |
|                 |                                                      | visible via the mouse and     |
|                 |                                                      | not the keyboard, thus, on-   |
|                 |                                                      | screen labels should also be  |
|                 |                                                      | provided for all user input.  |
| Figures         | Make sure that images in the document either         | If this check fails, perform  |
| alternate text: | have alternate text or, if decorative, are marked as | one of the following:         |
|                 | artifacts.                                           | Select Figures Alternate      |
|                 |                                                      | Chacker papel, and choose     |
|                 |                                                      | Fix from the Options menu     |
|                 |                                                      | (or context menu). Add        |
|                 |                                                      | alternate text as prompted    |
|                 |                                                      | in the Set Alternate Text     |
|                 |                                                      | dialog box                    |
|                 |                                                      | Use the Tags panel to add     |
|                 |                                                      | alternate text for images in  |
|                 |                                                      | the PDF.                      |
|                 |                                                      | Use the Tags panel, Content   |
|                 |                                                      | Panel, or Touch Up Reading    |
|                 |                                                      | Order tool to make the        |
| Nostad          | Caroon readers do not read the alternate leature     | Romovo alternato /actual      |
| alternato       | text for nested elements. Therefore, do not apply    | territove alternate/actual    |
| text/actual     | alternate text to elements with children unless the  | via the Tags nanel            |
| text:           | alternative text or actual text covers the content   |                               |
|                 | for these elements as well. Alternative text is used |                               |

| Option         | Explanation                                           | How to Fix                     |
|----------------|-------------------------------------------------------|--------------------------------|
|                | to provide an alternative for images (figures).       |                                |
|                | Actual text is used to provide an alternative to text |                                |
|                | content.                                              |                                |
| Associated     | Make sure that alternate text is always an            | To fix this issue, assign page |
| with content   | alternate representation for content on the page.     | content to the tag that        |
|                | If an element has alternate text, but does not        | contains the                   |
|                | contain any page content, there is no way to          | alternative/actual text.       |
|                | determine which page it is on. If the Screen Reader   |                                |
|                | Option in the Reading preferences is not set to       |                                |
|                | read the entire document, then screen readers         |                                |
|                | never read the alternate text.                        |                                |
| Hides          | Alternate text cannot hide an annotation. If an       | Remove alternate/actual        |
| annotation     | annotation is nested under a parent element with      | text from parent element. If   |
|                | alternate/actual text, then a screen reader will not  | alternate/actual text is       |
|                | announce it.                                          | needed make sibling            |
|                |                                                       | objects out of content and     |
|                |                                                       | the annotation and assign      |
|                |                                                       | the actual/alternate text to   |
|                |                                                       | the sibling tag.               |
| Other          | This option checks for content other than figures     | Make sure that alternate       |
| elements       | that requires alternate text such as multimedia,      | text is always an alternate    |
| alternate text | annotation, or 3D models.                             | representation for content     |
|                |                                                       | on the page. If an element     |
|                |                                                       | has alternate text but does    |
|                |                                                       | not contain any page           |
|                |                                                       | content, there is no way to    |
|                |                                                       | determine which page it is     |
|                |                                                       | on. If the Screen Reader       |
|                |                                                       | Options in the Reading         |
|                |                                                       | preferences is not set to      |
|                |                                                       | there entire document,         |
|                |                                                       | then screen readers won t      |
|                |                                                       | read the alternate text. If    |
|                |                                                       | additional description is      |
|                |                                                       | howond what can be             |
|                |                                                       | provided in alternative toxt   |
|                |                                                       | provide a op-page              |
|                |                                                       | description or link to a       |
|                |                                                       | description of the pop-toxt    |
|                |                                                       | object                         |
|                |                                                       | Object.                        |

| Option        | Explanation                                              | How to Fix                      |
|---------------|----------------------------------------------------------|---------------------------------|
| Table Rows    | This check indicates whether each TR in a table is a     | To fix this issue ensure that   |
|               | child of Table, THead, TBody, or TFoot.                  | any TR tags are a child of a    |
|               |                                                          | Table, THead, TBody, or         |
|               |                                                          | TFoot tag.                      |
| Table TH and  | This check indicates whether a proper table              | To fix this issue, ensure that  |
| TD            | structure exists. TH and TD must be children of a        | TH or TD tags are place         |
|               | TR element; if not this check fails.                     | under a TR tag.                 |
| Table Headers | For accessibility, it's necessary that all tables in the | To fix this issue, ensure that  |
|               | PDF have a header.                                       | all tables contain table        |
|               |                                                          | header cells.                   |
| Table         | To be accessible, tables must contain the same           | To fix this issue, ensure that  |
| Regularity    | number of columns in each row, and rows in each          | each table row has the          |
|               | column.                                                  | same number of columns or       |
|               |                                                          | the ColSpan and RowSpan         |
|               |                                                          | properties of a cell are set    |
|               |                                                          |                                 |
| Tabla         | Table summaries are optional unless the table data       | To fix this issue, provide a    |
| Summary       | cannot be understood without it Summaries can            | table summary for data          |
| Summary       | improve accessibility in complex data tables or          | tables where it is needed to    |
|               | when the way in which the data is read may be            | make the data easier to         |
|               | important.                                               | understand, or to provide       |
|               | It is a brief synopsis that contains a summary of        | instructions on the data        |
|               | the way the table is laid out - not a summary of the     | should be reviewed.             |
|               | results. It should provide an orientation for            |                                 |
|               | someone who listens to the table.                        |                                 |
| List items    | This check reports whether each LI is a child of L       | To fix this issue, ensure that  |
|               | tag. When this check fails, the structure of this list   | all list item elements have a   |
|               | is incorrect. Lists must have the following              | parent L tag.                   |
|               | structure: a List element must contain List Item         |                                 |
|               | elements; List Item elements can only contain            |                                 |
|               | Label elements and List Item Body elements.              |                                 |
| Lbl and LBody | Lists must have the following structure: a List          | To fix the list structure, use  |
|               | element must contain List Item elements; List Item       | the Tags panel to place Lbl     |
|               | elements can only contain Label elements and List        | and LBody elements under        |
|               | Item Body elements. When this check fails, the           | each list item. The list bullet |
|               | structure of this list is incorrect.                     | or number should be a text      |
|               |                                                          | list itom toxt a toxt node of   |
|               |                                                          | the I Rody tag                  |
| Heading       | This rule checks pested boodings. When this shock        | To fix this issue onsure that   |
| incauling     | fails, headings are not nested properly. For             | all heading levels are          |

| Option      | Explanation                                         | How to Fix                  |
|-------------|-----------------------------------------------------|-----------------------------|
| Appropriate | example, a level 1 heading should precede a level 2 | nested accordingly with no  |
| nesting     | heading, etc. The Accessibility Checker is not able | missing heading levels. Use |
|             | to determine when heading structures must be        | the Tags Panel or Touch Up  |
|             | used—that must be determined by manually            | Reading Order tool to       |
|             | reviewing the document.                             | assign heading tags.        |

#### **Continue Checking Until All Issues are Addressed**

Repeat the process of running the Accessibility Checker and associated repair techniques along with the Hints for Repair until the Accessibility Checker indicates "Passed" for all selected tests.

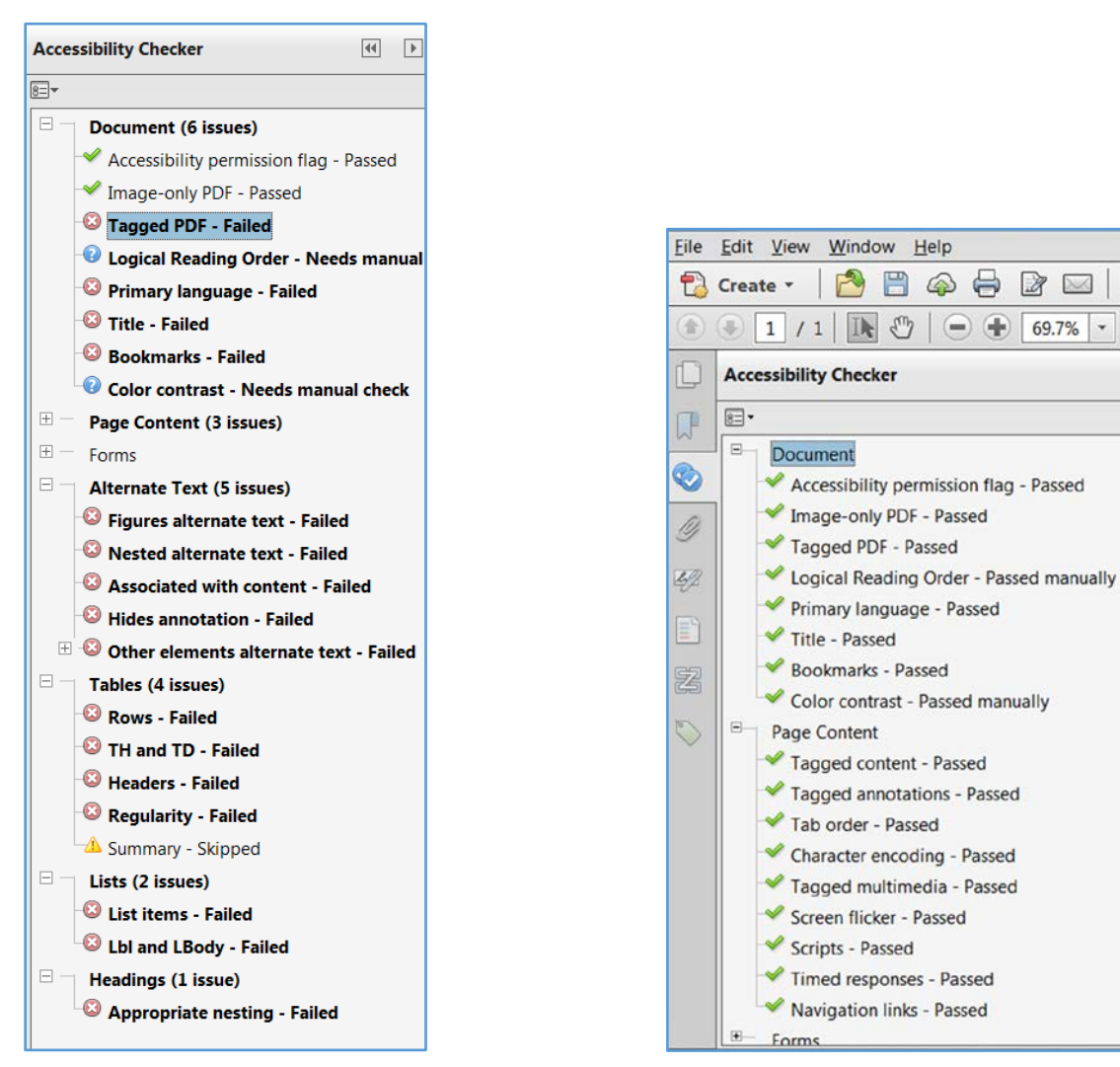

A Failed Accessibility Check

A Successful Accessibility Check

6

44

| Context Menu Option                                                                                                    | Description                                                                                                    |  |
|----------------------------------------------------------------------------------------------------|----------------------------------------------------------------------------------------------------|--|
| Many of the items in the summary are links<br>that will take you to the problem area in the<br>document you've checked.<br>If you right click on one of the accessibility<br>checker summary links a handy option menu<br>opens and you are given several options<br>(which can be different depending on which<br>accessibility issue you've selected: |                                                                                                    |  |
| <ul> <li>Title - Failed</li> <li>Bookn Eix</li> <li>Color</li> <li>Page Co</li> <li>Forms</li> <li>Alternat</li> <li>Options</li> <li>Figures alternate tex</li> </ul>                                                                                                    | <ul> <li>Page Conten</li> <li>Forms</li> <li>Alternate Te</li> <li>✓ Figures alt</li> <li>✓ Nested alt</li> <li>✓ Associated</li> <li>✓ Hides ann</li> <li>Gother ele</li> <li>Other ele</li> <li>Element</li> </ul>                                                                                                    |  |
| Automatically fix the issue                                                                                                    | If you choose "Fix" the issue will<br>either be automatically fixed or a<br>dialog box will open for you to do an<br>action. For instance a dialog box will<br>open if you choose fix for missing alt<br>text where you will then add the alt<br>text for the highlighted image.                                                                                               |  |
| Skip Rule                                                                                                    | If you've determined the rule does<br>not apply to your document you can<br>choose skip rule, however, use this<br>wisely. Just because you get a "clean"<br>report, your file may not be<br>accessible. This may be used for<br>skipping the "character encoding"<br>rule when the characters with issues<br>are bullets or unimportant images<br>you've marked as artifacts. |  |

| Context Menu Option                                                                       | Description                                                                                               |
|-------------------------------------------------------------------------------------------|----------------------------------------------------------------------------------------------------|
| Explain will open a web page that<br>takes you to a detailed explanation of<br>the issue. |                                                                                                    |
| Show in Content panel                                                                     | Opens the content panel and highlights the content with an issue                                          |
| Show in Tags panel                                                                        | Opens the tags panel and highlights tag that has an issue                                                 |
| Check Again                                                                               | If you've fixed the issue on your own,<br>you can choose "check again" and the<br>check will be run again |
| Show Report                                                                               | Shows the accessibility report                                                                            |
| Options                                                                                   | Opens the options window again                                                                            |

# What are PDF Tags?

- Tags are one of the most important aspects of accessible PDF files.
- Tags provide the structure, textual representation of the PDF that is presented to assistive technology (AT).
- Tags make AT devices such as screen readers able to navigate a PDF document.
- A screen reader reads the tag structure and therefore the tags must be in order and the content must be properly tagged for a PDF file to be truly accessible.
- Tags are similar to HTML tags (for Web Sites) that define the document structure.
- PDF tag and HTML tag codes are similar, though not exactly the same and include such familiar elements as paragraphs, headers, forms, captions, lists, tables and table cells, and images/graphics.
- Acrobat tags also include many non-HTML elements such as formulas, annotations, notes, parts, references, and sections.
- AT can determine paragraphs, lists, tables, form elements, etc. from tags.
- Tags are a duplicate copy of your document content with descriptive code (tags) identifying each element of content
- A PDF without tags appear either blank or as one large block of text to AT.
- An untagged PDF can be read by assistive technology, however the user agent is really just guessing at what the author intended and the screen reader will be reading the guesses.

# Predefined PDF Tags

| i ne following tags are predefined in tagged PDF |                           |  |
|--------------------------------------------------|---------------------------|--|
| Тад Туре                                         | Tag                       |  |
| Article                                          | <art></art>               |  |
| Annotation                                       | <annot></annot>           |  |
| Bibliography Entry                               | <bibentry></bibentry>     |  |
| Block Quote                                      | <blockquote></blockquote> |  |
| Caption                                          | <caption></caption>       |  |
| Code                                             | <code></code>             |  |
| Division                                         | <div></div>               |  |
| Document                                         | <document></document>     |  |
| Figure                                           | <figure></figure>         |  |
| Form                                             | <form></form>             |  |
| Formula                                          | <formula></formula>       |  |
| Heading                                          | <h></h>                   |  |
| Heading Level 1                                  | <h1></h1>                 |  |
| Heading Level 2                                  | <h2></h2>                 |  |
| Heading Level 3                                  | <h3></h3>                 |  |
| Heading Level 4                                  | <h4></h4>                 |  |
| Heading Level 5                                  | <h5></h5>                 |  |
| Heading Level 6                                  | <h6></h6>                 |  |
| Index                                            | <index></index>           |  |
| Label                                            | <lbl></lbl>               |  |
| Link                                             | <link/>                   |  |
| List                                             | <l></l>                   |  |
| List Item                                        | <li></li>                 |  |
| List Item Body                                   | <lbody></lbody>           |  |
| Note                                             | <note></note>             |  |
| Paragraph                                        | <p></p>                   |  |
| Part                                             | <part></part>             |  |
| Quote                                            | <quote></quote>           |  |
| Reference                                        | <reference></reference>   |  |
| Section                                          | <sect></sect>             |  |
| Span                                             | <span></span>             |  |
| Table                                            | <table></table>           |  |
| Table Data Cell                                  | <td></td>                 |  |
| Table Header Cell                                | <th></th>                 |  |
| Table of Contents                                | <toc></toc>               |  |
| Table of Contents Item                           | <toci></toci>             |  |
| Table Row                                        | <tr></tr>                 |  |
|                                                  |                           |  |

## **PDF Tags Explanation**

The following standard Adobe element tag types appear in the New Tag submenu in the Tags tab Options menu, as well as in the Tag Type pop-up menu in the TouchUp Properties dialog box.

### **Block-level Elements**

All page elements that consist of text laid out in paragraph-like forms are referred to as blocklevel elements. All block-level elements are part of the document's logical structure and are represented in the tag tree. Such elements can be further classified as container elements, special text elements, heading and paragraph elements, and label and list elements.

### **Container Elements**

These are the highest level of elements and provide grouping of other block-level elements:

| Тад                                    | Description                                                       |
|----------------------------------------|-------------------------------------------------------------------|
| Division element <div></div>           | A generic block-level element or group of block-level elements    |
| Section element <sect></sect>          | A general container element type, comparable to Division (DIV     |
|                                        | Class="Sect") in HTML, which is usually a component of a part     |
|                                        | element or an article element                                     |
| Article element <art></art>            | A self-contained body of text considered to be a single narrative |
| Part element <part></part>             | A part element defines a large division of a document, and may    |
|                                        | group smaller divisions together, such as article elements,       |
|                                        | division elements, or section elements                            |
| Document element <document></document> | The root element of a document's tag tree                         |

### Special Text Elements

These elements identify text that is not used in a narrative paragraph:

| Тад                                           | Description                                                   |
|-----------------------------------------------|---------------------------------------------------------------|
| Block quote element <blockquote></blockquote> | One or more paragraphs of text attributed to someone          |
|                                               | other than the author of the immediate surrounding text.      |
| Caption element <caption></caption>           | A brief portion of text that describes a table or a figure. A |
|                                               | caption element is different from a label element, which      |
|                                               | identifies but does not describe a table or a figure.         |
| Index element <index></index>                 | A sequence of entries that contain identifying text and       |
|                                               | reference elements that point out the occurrence of the text  |
|                                               | in the main body of the document.                             |
| Table of contents element <toc></toc>         | An element that contains a structured list of items and       |
|                                               | labels identifying those items. A table of contents element   |
|                                               | has its own discrete hierarchy.                               |
| Table of contents item element <toci></toci>  | An item contained in a list associated with a table of        |
|                                               | contents element.                                             |

### Heading and Paragraph Elements

These are paragraph-like block-level elements that include specific level headings and generic paragraphs <P>. A heading element <H> should appear as the first child of any higher level division. Six levels of headings <H1>–<H6> are available for applications that don't hierarchically nest sections.

### Label and List Elements

These block-level elements are used for structuring lists:

| Тад                               | Description                                                                |
|-----------------------------------|----------------------------------------------------------------------------|
| List element <l></l>              | A list can be any sequence of items of similar meaning or other relevance. |
| List item element <li></li>       | Any one member of a List. The immediate child elements of a list element   |
|                                   | should be list item elements. A list item element may have a label element |
|                                   | (optional) and a label body element (required) as a child.                 |
| Label element <lbl></lbl>         | A label can be a bullet, name, or number that identifies and distinguishes |
|                                   | an element from others in the same list.                                   |
| List body element <lbody></lbody> | The descriptive content of a list item                                     |

### Table Elements

These are special structural elements for structuring tables:

| Тад                                                                                    | Description                                                         |                                                                  |
|----------------------------------------------------------------------------------------|---------------------------------------------------------------------|------------------------------------------------------------------|
| Table element <table></table>                                                          | A table is a two-dimensional arrangement of data or text cells that |                                                                  |
|                                                                                        | contains table row elements as children and may have a caption      |                                                                  |
|                                                                                        | element as its first or last child element.                         |                                                                  |
| Table row element <tr></tr>                                                            | One row of headings or data in a table. A table row element may     |                                                                  |
|                                                                                        |                                                                     |                                                                  |
|                                                                                        | contain table header cell elements and table data cell elements.    |                                                                  |
| Table data cell element <td></td> <td>A table cell that contains non-header data.</td> |                                                                     | A table cell that contains non-header data.                      |
| Table header cell element <th></th>                                                    |                                                                     | A table cell that contains header text or data describing one or |
|                                                                                        | more rows or columns of a table.                                    |                                                                  |

### **Inline-level Elements**

Inline-level elements are used to identify a span of text having specific styling or behavior. They are differentiated from block-level elements, and may be contained in or contain block-level elements. The standard inline-level elements are:

| Тад                                                 | Description                                                                                                    |
|-----------------------------------------------------|----------------------------------------------------------------------------------------------------|
| Bibliography entry element<br><bibentry></bibentry> | A description of where some cited information may be found,<br>which may contain a label element as a child element.                                                                                                    |
| Quote entry element <quote></quote>                 | An inline portion of text attributed to someone other than the<br>author of the text surrounding it. It is different from a block quote,<br>which is a whole paragraph or multiple paragraphs, as opposed to<br>inline text. |

| Тад                              | Description                                                           |
|----------------------------------|-----------------------------------------------------------------------|
| Span entry element <span></span> | Any inline segment of text. A common use of a span entry element      |
|                                  | is to delimit text associated with a given set of styling properties. |

### Special Inline-level Elements

Similar to inline-level elements, these elements are used to describe an inline portion of text that has special styling or behavior:

| Тад                                       | Description                                                       |
|-------------------------------------------|-------------------------------------------------------------------|
| Code entry element <code></code>          | Computer program text embedded within a document                  |
| Figure entry element <figure></figure>    | A graphic or graphic representation associated with text          |
| Form entry element <form></form>          | A PDF form annotation that can be or has been filled out          |
| Formula entry element <formula></formula> | A mathematical formula                                            |
| Link entry element <link/>                | A hypertext link embedded within a document associated with a     |
|                                           | PDF link annotation that goes to another place in the same        |
|                                           | document or another document                                      |
| Note entry element <note></note>          | Explanatory text, such as a footnote or endnote, that is referred |
|                                           | to in the main body of text                                       |
| Reference entry element                   | A citation to text or data found elsewhere in the document        |
| <reference></reference>                   |                                                                   |

## Determining if the Document has been Tagged

There are several ways to determine if a PDF document has been tagged:

The most important step to begin creating an accessible document is to ensure that the document contains a tag structure.

× arity Fonts Initial View Custom Advanced File: DisasterLifecycleInfoMgmntManualFinalDraft20170223.pdf Title: Disaster Lifecycle Information Management - Manual Author: Adair Hendrickson Subject: Cerviords Created: 2/23/2017 10:32:08 AM Additional Metadata... Modified: 3/16/2017 12:19:15 PM Application: Acrobat PDFMaker 15 for Word PDF Producer: Adobe PDF Library 15.0 PDF Version: 1.5 (Acrobat 6.x) Location: C:\Users\ifenlaso\Desktop\PDF Testing Process\ File Size: 1.48 MB (1,555,335 Bytes) Page Size: 8.50 x 11.00 in Number of Pages: 55 Tagged PDF: Yes Fast Web View: No OK Cancel Help

#### **View Document Properties**

- 1. Open the Document Properties dialog: File > Properties.
- 2. Look for the "Tagged PDF" label in the lower left hand corner of the Description tab to say "Yes"

### Description Tab showing PDF is tagged

|                     | Tags                                           | <b>ee b</b>                                                                                                    |
|---------------------|------------------------------------------------|----------------------------------------------------------------------------------------------------|
| Tags 📢 🕨            | 8= -                                           | i                                                                                                    |
| <u>ه</u> - (أ)      | E Tags                                         | ^                                                                                                    |
| 🔁 No Tags available | ⊕ 💜 <figure><br/>⊕ 💞 <h1></h1></figure>        |                                                                                                    |
|                     | ⊕ <b>/</b> <h2><br/>⊕-¶ <p></p></h2>           |                                                                                                    |
|                     | ⊕                                              |                                                                                                    |
|                     |                                                |                                                                                                    |
|                     | ⊕ ¶ <p><br/>⊕ Ø <h2></h2></p>                  |                                                                                                    |
|                     | ₩ ♥ <h3><br/>■ ¶ <p><br/>■ Ø <l></l></p></h3>  |                                                                                                    |
|                     | Tags (4) )<br>8: - (2)<br>1: No Tags available | Tags       ●         Image: Several able       Image: Several able         Image: Several able       Image: Several able |

that no tags available

The "Tags" panel indicates The "Tags" panel displays the tree structure of tags

### **Reveal the Tags Panel**

Open the Tags navigation panel. If there are tags, the tree structure of the tags can be seen in the navigation panel.

If there are no tags, the message "No Tags available" is displayed.

If it is confirmed the document does not contain a tag structure, tags can be added to the document by selecting the option Tools> Accessibility > Add Tags to Document.

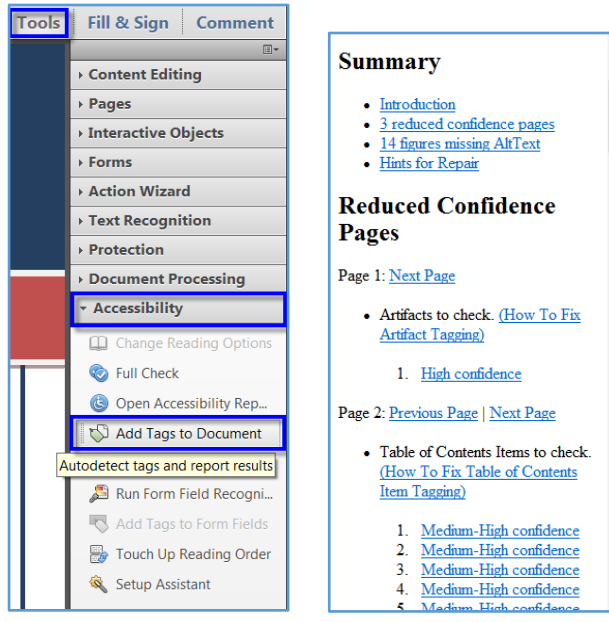

Accessibility Tools pane highlighting an option to Add Tags to Document Add Tags Report

46 P Tags Tags Taos New Tag., ß Cu<u>t</u> L/Z Path Paste 🛷 «Figure» Paste Child M PathImage (2616): w:1275 h:813 Delete Tag 🗄 🛷 «TextBox 1 <P> Find Tag from Selection Source Lifecycle Info Create Tag from Selection 1 <P>  $\bigcirc$ February 2017 Eind... 😑 🦸 «Span» -Change Tag to Artifact... 4 Copy Contents to Clipboard < Figures PathImage (2618): w:625 h:301 Edit Class Map... E 🧳 «Figure» Edit Role Map... 😝 Image (2614): w:1275 h:826 9 ep 1 .p. Sho<u>w</u> in Content 1 <P> <u>Highlight Content</u> -4 <H1> Show Metadata... Table of Content Properties... <d><TOC>

With this functionality, Acrobat Pro automatically inserts tags into the document, and generates a report including a confidence rating of the generated tags and the tasks you must perform manually (like, for example, adding alternative text to images).

Recheck in the Tags Panel that a tag structure has been added to the PDF

Options Menu> look for "Documents is Tagged PDF" option is checked.

Tag Tree Structure

Options Menu showing Document is Tagged

# Assess Tag Order & Reading Order

Screen readers and text-to-speech software look at the Tags of a PDF to determine the correct reading order of the page. The tags panel displays all the structural elements contained in your document such as paragraphs, headings, links, lists, images, etc. The order in which these items are displayed is the order in which they will be read out loud to a user of assistive technology.

Unfortunately, tags generated during conversion are not always in the correct order. It is important to ensure that the tag order is correct and that tags are not missing. Begin by opening the tags panel:

- To view the Tags Panel, select View > Show/Hide > Navigation Panes > Tags.
- Can also select the Tags pane from the left-side Navigation Pane.
- The list of tags can be navigated, expanded, and collapsed using a mouse or the arrow keys on the keyboard.

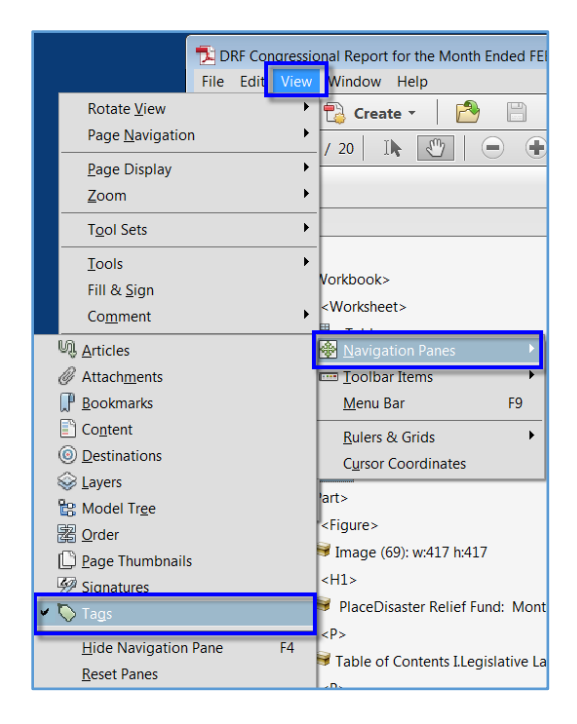

Steps (Menus) to View Tags Panel

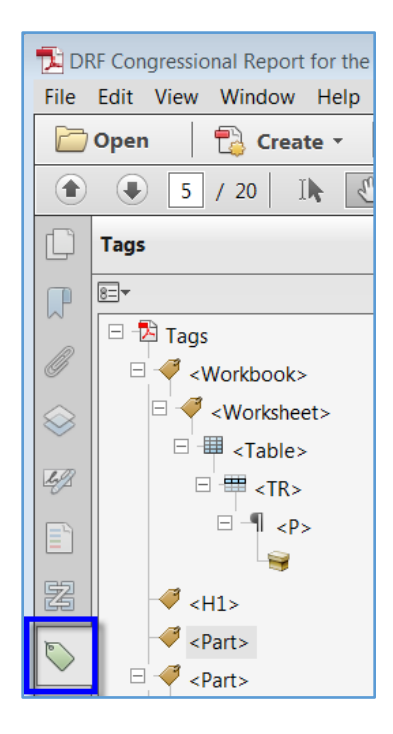

Tags Pane

To highlight content on our PDF as you click through tag items, you can right click on any tag and choose "Highlight Content" or select in the Options (E), menu. When a tag is selected in the tag tree, its corresponding content will be highlighted on the document.

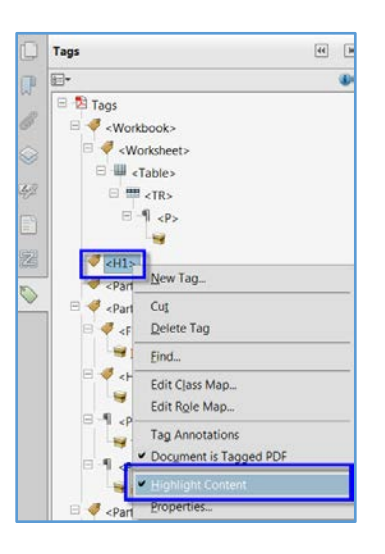

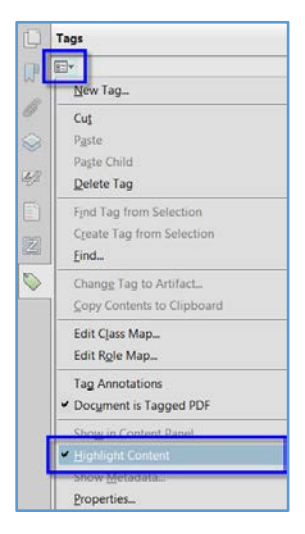

Highlight Content Menu

**Options Menu** 

- If they are not in the correct order, move tags around by clicking on a tag so that it is highlighted then drag and drop it to the correct location.
- A line will appear showing the location where the tag will be moved in the Tag Tree and the cursor will change its color to black.

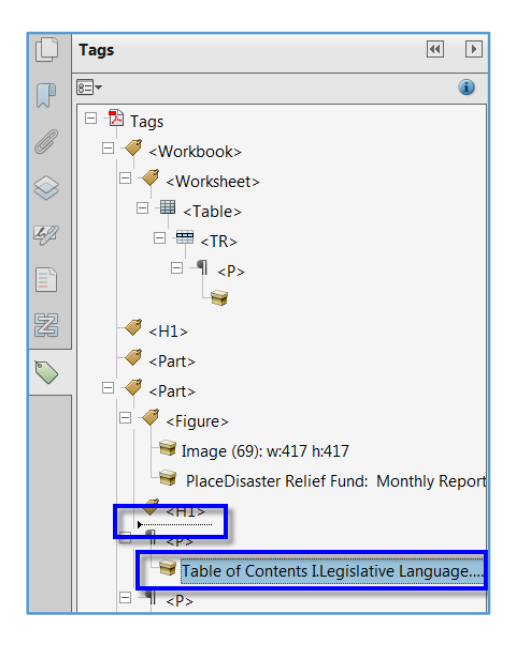

Tag Tree

To check the Reading Order, use the TouchUp Reading Order Panel from the Accessibility Toolbar.

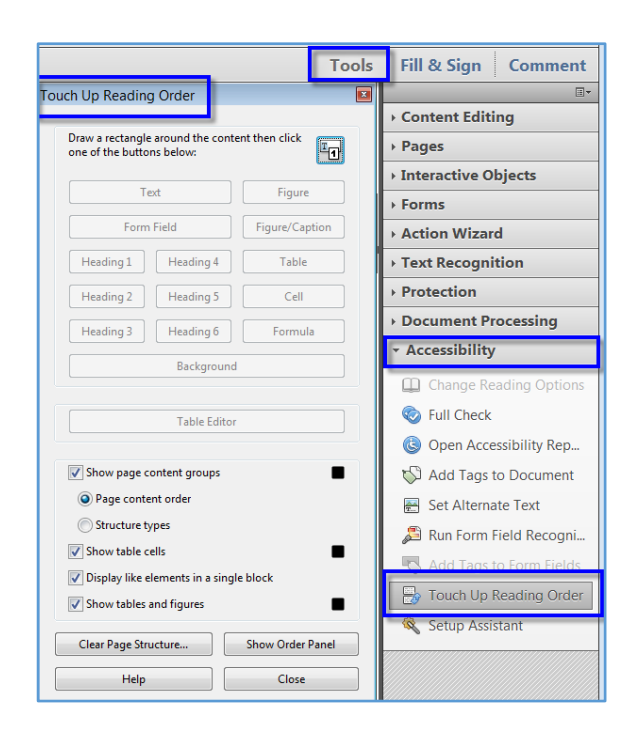

uch Up Reading Order 1 In manual aligns with the principles in NIMS by defining, "the collection: organization, and control over the structure, processing and delivery of information from one or more sources and distinistion to one or more audiences with laive a state in that information" as it relates to FEMA's operational environment. is to meet survivor-centric needs and the effective Draw a rectangle around the contant then click one of the buttons below: management of information identifies survivor needs Figure and supports the efficient delivery of services to them. Tet Form Field Figure/Capt The principles and practices of information management are essential to FEMA's disaster lifecycle Heading 1 Heading 4 Table Heading 2 Heading 5 Cell operations in providing analyzed and validated INFO to all decision-makers. All of FEMA's responsibilities require significant information sharing across multiple jurisdictions, all levels of government, and the public and private sectors. To effectively conduct FEMA's many missions, the agency must employ consistent and standardized information principles, practices, and products. This includes following a process where information requirements are established and INFO is then collected. Show page content group . Page content on Structure types analyzed, and disseminated to decision-makers. 2 pplicability and Scope Show table cells . Display like elemen Disaster Lifecycle Information Management - Manual establishes the process. Show tables and figures . inology, and techniques to responsibly manage INFO, establish best practices, and effectively analyze and communicate INFO to support decision-making and influence outcomes. It is flexible, scalable, and adaptable Clear Page Structure... Show Order Panel Help Close throughout FEMA's full disaster lifecycle. 8 While information manage The Disaster Lifecycle Information Management a common practice across disciplines, this manual explains how INFO is managed in a disaster environment across the Manual provides the foundation for training and exercises that are built around rigorous methods for supporting INFO and organizational decisions. Jupersession

- 1. In the Accessibility Toolbar, select the TouchUp Reading Order option.
- In the new window that pops up, check Show Page Content Groups> Choose Page Order Content> then select Show Order Panel.
- The Order Panel should show up in the Navigation Pane on the left side of the screen.
- Your page should fill with sections that are numbered. If they are not in the correct order, Select and Drag.

| Touch Up Reading Order                                           | ouch Up Reading Order                                         |  |  |
|------------------------------------------------------------------|---------------------------------------------------------------|--|--|
| Draw a rectangle around t<br>one of the buttons below:           | Draw a rectangle around the content then click                |  |  |
| Text                                                             | Figure                                                        |  |  |
| Form Field                                                       | Figure/Caption                                                |  |  |
| Heading 1 Headi                                                  | ng 4 Table                                                    |  |  |
| Heading 2 Headi                                                  | ng 5 Cell                                                     |  |  |
| Heading 3 Headi                                                  | ng 6 Formula                                                  |  |  |
| Back                                                             | cground                                                       |  |  |
| Tabl                                                             | Table Editor                                                  |  |  |
| Show page content gro     Page content order     Structure types | Show page content groups  Page content order  Structure types |  |  |
| Show table cells                                                 | Show table cells                                              |  |  |
| ☑ Display like elements in a single block                        |                                                               |  |  |
| Show tables and figures                                          |                                                               |  |  |
| Clear Page Structure Show Order Panel                            |                                                               |  |  |
| Help Close                                                       |                                                               |  |  |

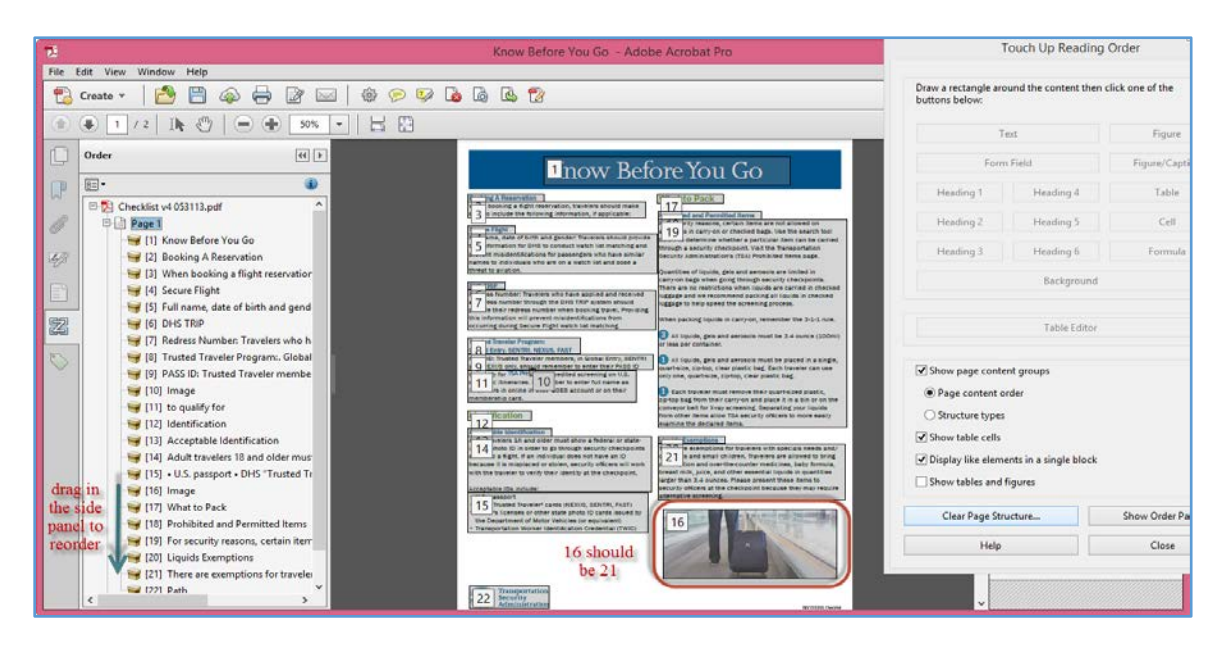

- 1. Check each page in the document. Verify between the document view and the order panel that the items are numbered correctly.
- 2. After editing the reading order, go back to the Tags Panel and make sure the tags panel matches the order panel. Both Panels should display the same order so that the content can be read in the same order. If it does not, then begin re-ordering tags as appropriate.

# TouchUp Reading Order Tool (Fixing PDFs)

Once you've checked your PDF for accessibility, you can begin to fix it. The report has a lot of valuable information including where the problems are and hints on how to fix the issues. You can click on the links in the report to view the exact location of the accessibility issues and fix the issues that way. Or you can start at the beginning within the tag structure and fix the tags first.

When working in the tags panel you can right click on any tag and choose "Highlight Content" or select in the Options ( ) menu. This will help you know where the content is for this tag by highlighting the corresponding text, image, or other element in the PDF file.

Even though the PDF may be tagged, it may be tagged incorrectly. A properly tagged PDF is one that has:

- Heading tags (if the PDF has headings)
- Paragraph tags for paragraphs
- List tags for lists
- Figure tags for images
- Properly formatted Table tags if the file has tables
- Correctly labeled form tags if the file has form elements

## Edit tags with the TouchUp Reading Order tool

You can use the TouchUp Reading Order tool to create tags in untagged PDFs, add new tags to an existing structure or to fix basic tagging problems. However, this manual tagging doesn't provide the same level of detail to the tagging structure as the Add Tags To Document command, such as paragraphs, bulleted and numbered lists, line breaks, and hyphens. Before you clear the existing structure, make sure that manual tagging is your only recourse.

To open the TouchUp Reading Order tool, select Tools > Accessibility > TouchUp Reading Order to select the TouchUp Reading Order tool.

The TouchUp Reading Order Tool includes the following options:

- Text. Tags the selection as text.
- **Figure.** Tags the selection as a figure. Text contained within a figure tag is defined as part of the image and is not read by screen readers.
- Form Field. Tags the selection as a form field.
- Figure/Caption. Tags a selected figure and caption as a single tag. Any text contained in the tag is defined as a caption. Useful for tagging photos and captions and preventing caption text from being incorrectly added to adjacent text blocks. Figures may require alternate text.

- Heading 1, Heading 2, Heading 3. Tags the selection as a first, second, or third level heading tag. You can convert heading tags to bookmarks to help users navigate the document.
- **Table.** Tags the selection as a table after the selection is analyzed to determine the location of headings, columns, and rows.
- **Cell.** Tags the selection as a table or header cell. Use this option to merge cells that are incorrectly split.
- **Formula.** Tags the selection as a formula. Because speech software may handle formula tags differently from normal text, you may want to add a description using alternate text.
- **Background.** Tags the selection as a background element, or artifact, removing the item from the tag tree so that it doesn't appear in the reflowed document and isn't read by screen readers.
- **Table Editor.** Automatically analyzes the selected table into cells and applies the appropriate tags. The table must be tagged as a table before you can use the Table Editor command on it.
- Show Page Content Order. Shows content elements as highlighted areas that contain numbers to indicate the reading order. The rectangle next to this entry is a color swatch. Specify the desired highlight color for page content order by clicking the color swatch.
- Show Table Cells. Highlights the content of individual table cells. The rectangle next to this entry is a color swath. Specify the highlight color for Table Cells by clicking the color swatch.
- Show Tables and Figures. Outlines each table and figure with a crossed-out box. The box also indicates whether the element includes alternate text. The rectangle next to this entry is a color swatch. Specify the highlight color for Tables and figures by selecting the color swatch.
- **Clear Page Structure**. Removes the tagging structure from the page. Use this option to start over and create a new structure if the existing structure contains too many problems.
- Show Order Panel. Opens the Order Tab to allow you to reorder highlighted content.
- Edit Alternate Text. Available in the menu that appears when you right-click a highlighted figure. Allows the user to add or edit a text description about the figure properties that is read by a screen reader or other assistive technology.
- Edit Form Field Text. Available in the menu that appears when you right-click a form field. Allows the user to add or edit a form field text description that is read by a screen reader or other assistive technology.

• Edit Table Summary. Available in the menu that appears when you right-click a highlighted table. Allows the user to add or edit a text description about the table properties that is read by a screen reader or other assistive technology.

| Draw a rectangle around the content then click                                   |                                                                                  |                             |  |  |  |
|----------------------------------------------------------------------------------|----------------------------------------------------------------------------------|-----------------------------|--|--|--|
| Te                                                                               | Figure                                                                           |                             |  |  |  |
| Form Field                                                                       |                                                                                  | Figure/Caption              |  |  |  |
| Heading 1                                                                        | Heading 4                                                                        | Table                       |  |  |  |
| Heading 2                                                                        | Heading 5                                                                        | Cell                        |  |  |  |
| Heading 3                                                                        | Heading 6                                                                        | Formula                     |  |  |  |
| Background                                                                       |                                                                                  |                             |  |  |  |
| Table Editor                                                                     |                                                                                  |                             |  |  |  |
|                                                                                  | Table Editor                                                                     |                             |  |  |  |
| Show page c Page conte Structure ty Show table c Display like e Show tables      | ontent groups<br>ent order<br>ypes<br>ells<br>elements in a singl<br>and figures | e block                     |  |  |  |
| Show page c  Page conte  Structure t  Show table c  Show tables  Clear Page Stru | ontent groups<br>ent order<br>ypes<br>ells<br>elements in a singl<br>and figures | e block<br>Show Order Panel |  |  |  |

TouchUp Reading Order Tool

## What are Paragraphs?

A paragraph is a block of text in a document that centers on a specific idea.

Draw a rectangle around text that you want to label as a Paragraph.

Select the Text option on the Touch-Up Reading Order Panel (Text and Paragraph are synonymous in Acrobat. They both create a Paragraph tag <P>).

The Paragraph Tag <P> will be displayed in the Tag Tree.

| ● 2 / 6 lk ② = ● 123% • ⊟ 🖸                       | 8                                     |                                                                                  |                                                                | Tools Fill                                                             | & Sign Comment         |  |
|---------------------------------------------------|---------------------------------------|----------------------------------------------------------------------------------|----------------------------------------------------------------|------------------------------------------------------------------------|------------------------|--|
| Tags 🖷 💽                                          |                                       |                                                                                  |                                                                |                                                                        | II-                    |  |
| B• 0                                              | UEMA Directive 262                    |                                                                                  | Touch Up Reading Order                                         | - Con                                                                  | n contracting          |  |
| □ B tags □ B <sect></sect>                        | 7 Office Phone Number                 | (202) 242 5555                                                                   | Draw a rectangle around the conte<br>one of the buttons below: | nt then click                                                          | ctive Objects          |  |
|                                                   | 7. Office Phone Number                | (202) 555 5555 (call)                                                            | Test                                                           | Figure                                                                 | Wizard                 |  |
| F All FFMA employees shall include a signature ht | 9. Fax Number                         | (202) 646-7777 (fax)                                                             | Form Field                                                     | Figure/Caption                                                         | ecognition             |  |
| ⊞ ¶                                               | 1 10. E-mail Address                  | E-mail: John.Doe@associates.d                                                    | Heating T                                                      | Table                                                                  | tion                   |  |
| E 1 xps                                           |                                       |                                                                                  |                                                                |                                                                        | nent Processing        |  |
| ⊞ ¶                                               | E. All FEMA employees shall inclu     | de a signature block on all e-mails, to i                                        | Heading 2 Heading 5                                            | Cell                                                                   | sibility               |  |
| ⊞ ¶ «P>                                           | and provide contact informatio        | n. The signature block should include                                            | Heating 1 Heating 6                                            | Enerrada                                                               | uppe Reading Options   |  |
| ⊞ -¶ xp>                                          | identified below and be format        | identified below and be formatted as follows:                                    |                                                                | Background                                                             |                        |  |
| ⊞_¶                                               |                                       |                                                                                  |                                                                |                                                                        | han Assaribility Dan   |  |
| ⊞ ¶ «p∍                                           | Information:                          | Example:                                                                         | Table Editor                                                   |                                                                        | pen Accessionity Rep_  |  |
| а 1 сру<br>а 1 сру                                | 1. Employee's Name                    | Jane Doe<br>Program Anglyst                                                      | Show page content groups                                       |                                                                        | t Alternate Text       |  |
| 10 T (P)                                          | 3 Organization                        | Office of the CIO                                                                | Page content order                                             |                                                                        | n Form Field Recogni   |  |
| in t cps                                          | 4. Agency Name                        | FEMA                                                                             | Structure types                                                |                                                                        | Id Tage to Form Tields |  |
| E 4 (H)                                           | 5. Office Phone Number                | (202) 646-5556                                                                   | Show table cells                                               | •                                                                      | uch Up Reading Order   |  |
|                                                   | 6. Cell Phone Number<br>7. Fax Number | 6. Cell Phone Number (202) 555-5556 (cell)<br>7. Fax Number (202) 446-7778 (fax) |                                                                | Oisplay like elements in a single block     Of Show tables and figures |                        |  |
| ⊕ <b>∢</b> ∢⊳                                     | 8. E-mail Address                     | E-mail: Jane.Doe@dhs.gov                                                         | Clear Page Structure                                           | Show Order Panel                                                       |                        |  |
| 8 ¶ <p></p>                                       | F E-mails shall not contain any of    | the following:                                                                   | Help                                                           | Close                                                                  |                        |  |

| raw a rectangle aro<br>uttons below: | und the content then | click one of the |  |
|--------------------------------------|----------------------|------------------|--|
| Text                                 |                      | Figure           |  |
| Form                                 | Field                | Figure/Caption   |  |
| Heading 1                            | Heading 4            | Table            |  |
| Heading 2                            | Heading 5            | Cell             |  |
| Heading 3                            | Heading 6            | Formula          |  |
|                                      | Background           |                  |  |
|                                      | Table Editor         |                  |  |
| 756                                  | at menune            |                  |  |

Figure 1 - Select "Text" in TouchUp Reading Order Tool

## What are Headings?

Headings are text in a PDF that indicates a document title or are used to separate sections of the PDF. For documents longer than 3-4 paragraphs, headings and subheadings are important accessibility strategies. They help screen readers both determine the overall outline of the document and to navigate to specific information that may need more of the screen reader's attention.

Imagine a large cookbook with no table of contents or index. How hard would it be to find a specific recipe?

If you imagine a PDF is a book, then the headings are like the title and chapters in a PDF.

<H1> headings would be the main title of the PDF.

<H2> headings would be like the chapters in a book.

If the book is a textbook, <H3> – H6 are like the sub-headings within chapters.

The lower the number, the smaller and more detailed a section. Try to be consistent with your sub headings.

It is important to also apply headings to index and glossary sections. Applying headings to these areas will help assistive technology users' move the cursor to pertinent information without having to read other content.

To tag text as a heading, open your PDF and go to Tools > Accessibility >Touch-Up Reading Order Panel

Draw a rectangle around the text you want to label as a level 1 heading <H1> and select Heading 1 on the Touch-Up Reading Order Panel

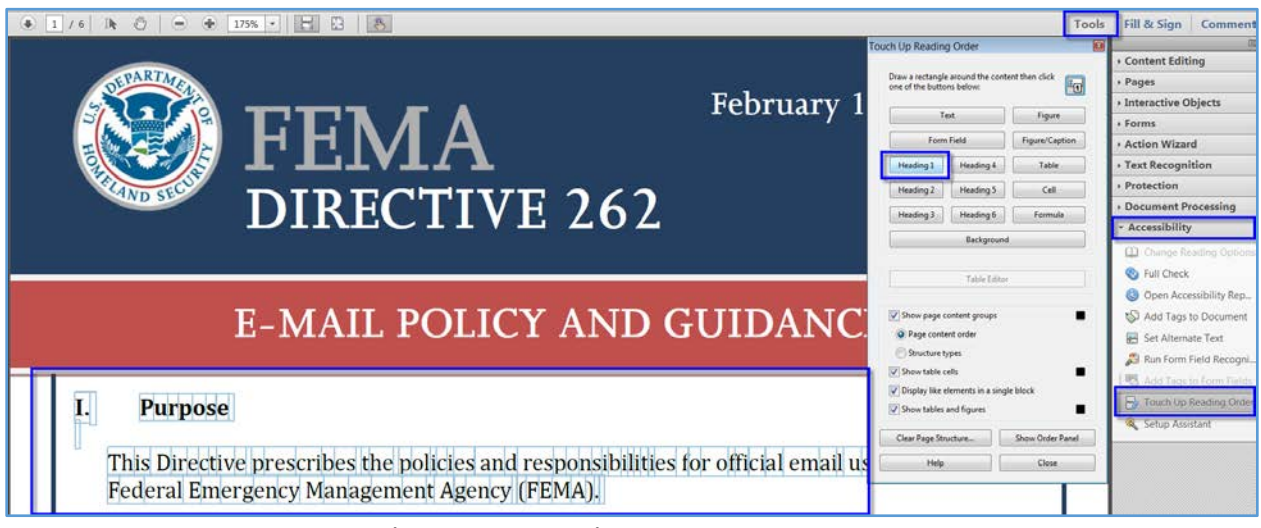

Figure 1 – Heading One Example

If the "Show Page Content Order" is checked on the Touch Up-Reading Order Panel, then the text you just selected should now be highlighted in gray with a number on the left-hand side within the contents window.

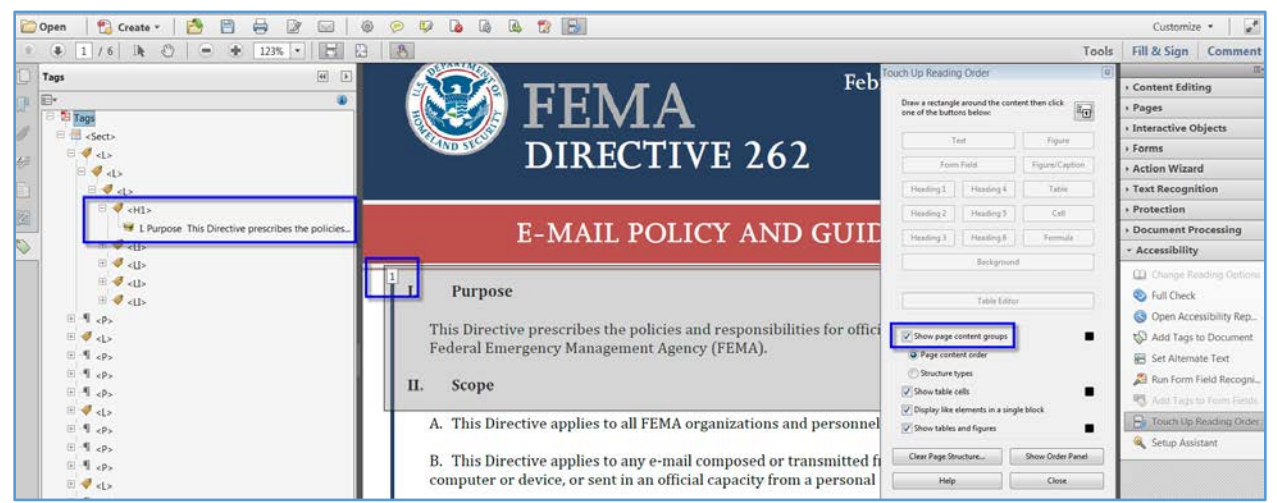

Figure 2 – Heading 1 Example with Show Page Content Order checked and Tag Tree View

To tag as Heading Level 2 <H2> or 3 <H3>, select the Heading 2 or Heading 3 options in the Touch Up Reading Order Tool.

To tag as Heading Level 4 - 6, tag as 1 - 3, then change the 3 to a 4, 5 or 6 in the tag panel much the same way as you would rename a file on your computer.

Note: Ensure that all heading elements are ordered properly. For example, <H2> elements should follow <H1> elements and <H3> elements should follow <H2> elements, etc.

Content authors should not "skip" levels (e.g. H1 directly to H3). When headings are incorrectly ordered, users of assistive technology may become confused over the structure of the document and believe content is missing.

Heading element tags such as <H1> and <H2> etc. should be utilized sparingly and primarily to denote important sections within a page/document. Unnecessary use of heading elements prevents users with visual impairments from quickly navigating between the key sections of a page.

# Adding a Document Title

1. Go to File Menu > Properties

| File     | Edit              | View     | Document             | Comments    | Forms    | Tools    | Adva |
|----------|-------------------|----------|----------------------|-------------|----------|----------|------|
|          | Open              |          |                      |             |          | Ctrl+    | -0   |
| C        | Orga <u>n</u> iz  | er       |                      |             |          |          | •    |
| 20       | Create F          |          |                      |             |          |          | •    |
| 400      | Com <u>b</u> ine  | e Files. |                      |             |          |          |      |
| ្វីរ៉ា ទ | Start <u>M</u> e  | eeting.  |                      |             |          |          |      |
| B        | Save              |          |                      |             |          | Ctrl+    | +S   |
| S        | Save <u>A</u> s   | i        |                      |             | Shi      | ft+Ctrl+ | +S   |
| 9 5      | Save as           | Certif   | ied Doc <u>u</u> mer | nt          |          |          |      |
| ¢۵ E     | Expor <u>t</u>    |          |                      |             |          |          | •    |
| Ļ        | Attach t          | to Ema   | i <u>l</u>           |             |          |          |      |
| E        | Revert            |          |                      |             |          |          |      |
| S        | <u>Close</u>      |          |                      |             |          | Ctrl+    | W    |
| F        | P <u>r</u> operti | es       |                      |             |          | Ctrl+    | -D   |
| F        | Print S <u>e</u>  | tup      |                      |             | Shi      | ft+Ctrl+ | ŧΡ   |
| 8        | <u>P</u> rint     |          |                      |             |          | Ctrl-    | ŧР   |
| (G)      | <u>H</u> istory   |          |                      |             |          |          | •    |
| 1        | <u>1</u> C: \     | CA W     | orkbook 200          | 9-bookmarks | .pdf     |          |      |
| 2        | <u>2</u> C: \Do   | cumen    | ts and Settir        | ngs\Dona\\  | table.pd | f        |      |
| 3        |                   | cumen    | ts and Settin        | ngs\\Webc   | ast .pdf |          |      |
| 4        | 4 C: \            | Final I  | Draft.pdf            |             |          |          |      |
| E.       | <u>5</u> C:\      | VFinal I | Draft2.pdf           |             |          |          |      |
| E        | E <u>x</u> it     |          |                      |             |          | Ctrl+    | -Q   |

- 2. Choose Properties under the File Menu
- 3. Description Tab > fill in **Title** (a meaningful title must be given to the document. This title must be representative of the content of the PDF file. It is usually the same as the title which appears on the cover of the document)
- Description Tab > fill in Author (if no author is listed on the PDF use whatever your client has told you to use for the default author. If you don't know, leave it blank. It can be changed or filled in later.)
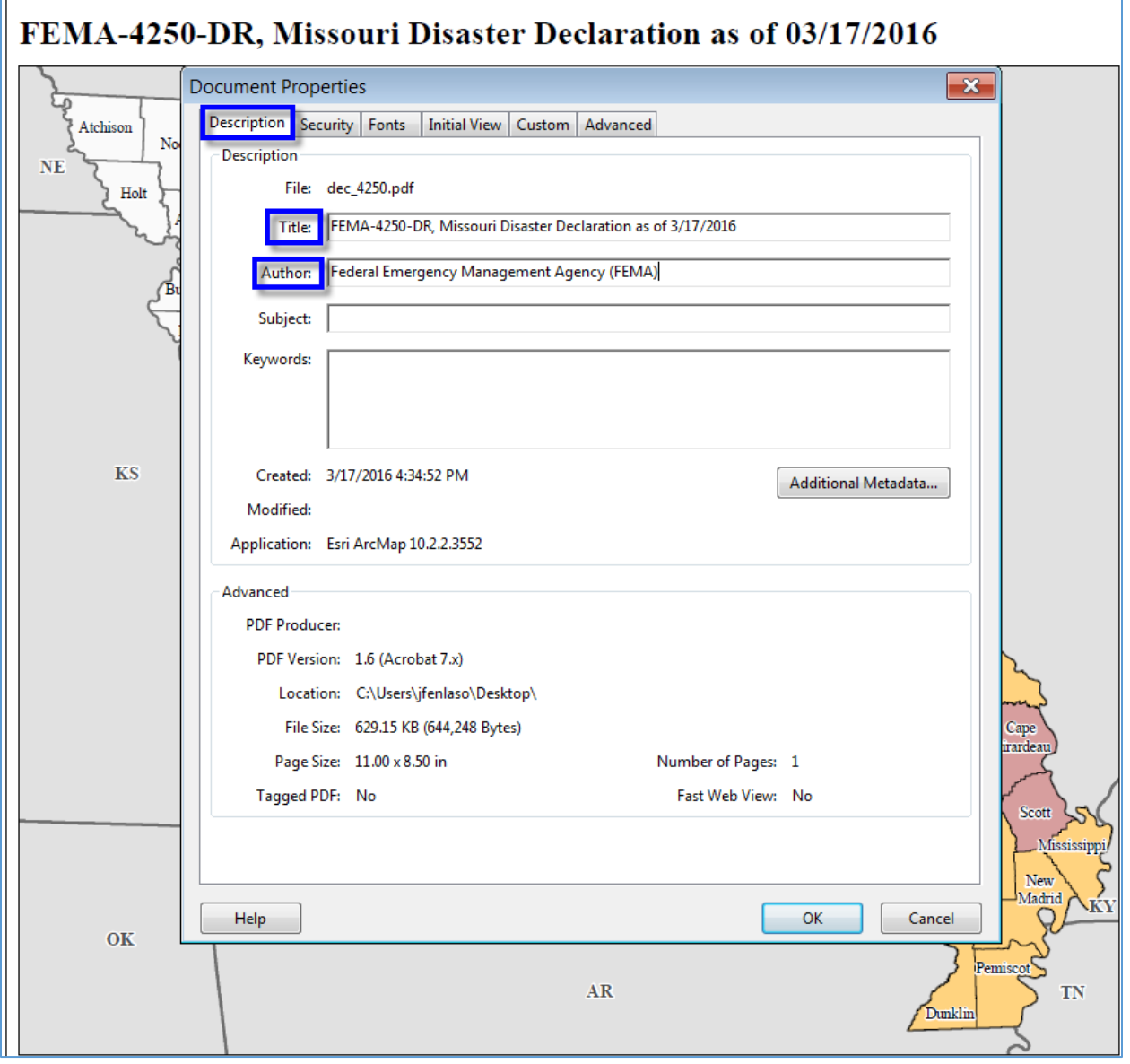

```
Fill in the Title and Author. Subject and Keywords is optional.
```

## What are Lists?

- A list is text that might be short phrases, single words, sentences or paragraphs grouped together as a category.
- Lists often are numbered with numbers or letters.
- Lists might have symbols instead of numbers or letters, called bullets.
- List structures help assistive technology users to identify and understand the relationship items have to each other.
- Occasionally lists have nothing in front of each list item.
- Try to properly tag lists as lists.
- List items which are not tagged as list elements may not be rendered properly in assistive technology.
- Authors should ensure that all list items are tagged as list elements within a document.
- When list items are tagged properly users of screen readers will be able to determine the number of items in the list, navigate to each list in the document, and quickly navigate between list items.
- When list elements are not properly tagged, users of assistive technologies are not able to detect the hierarchical structure and position of list items.

The structure types for lists in PDF documents are:

- <L> *List Tag*, which contains one or more <LI> tags.
- <LI> *List Item Tag*. List item tags can contain <Lbl> and <LBody> tags.
- <Lbl> *List Item Label*. Contains distinguishing information such as a item number or bullet character.
- <LBody> *List Item Body*. Contains list item content, or in the case of a nested list, it may
  contain additional List tag trees.

If a block of text should have been tagged as a list, but was not, follow these directions:

Tag each list item as a <u>paragraph</u> if they are not already tagged as such.

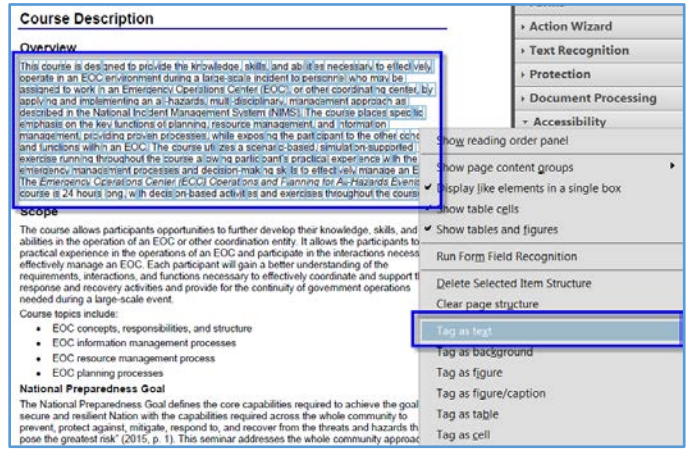

Highlight paragraph with cursor> right click on text> select "Tag as Text" (Text=Paragraph Tag)

In the tag panel, right click on the <P> tag> choose New Tag > List (from the drop down). Select OK.

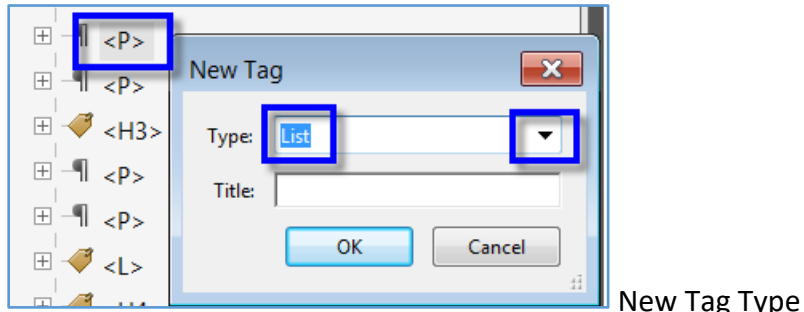

New Tag Type List

Move the List tag above the first paragraph tag by left clicking on it and dragging it to where you want to place it. A dotted line with a small black triangle will show up where you've chosen to place the tag. Release the right mouse button.

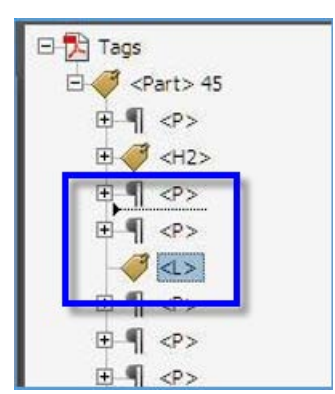

Move the List tag above the first paragraph tag

Next, move each paragraph tag that you just tagged so that it is in order and under the List tag you just created and moved. Make sure they are incorporated into the List tag so what when you click the minus tag in front of the list tag it hides all of the paragraph tags you just made and becomes a plus sign.

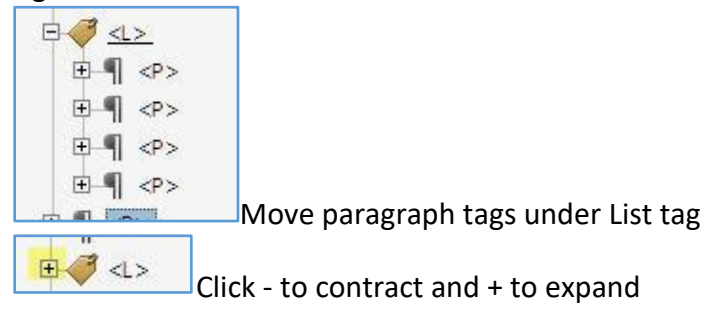

Now rename each of the paragraph tags as a List Item tag. You can either right click on each one choose Properties > List Item or rename them by highlighting them and naming them <LI>, much as you would rename a file on your computer.

| Taga                                 | Type:           | Paragraph                                | *     |
|--------------------------------------|-----------------|------------------------------------------|-------|
| 10 🐗 <pet> 45</pet>                  | The             | heading seliel +                         | -     |
| 19 4 A                               | 1.000           | Preading Level 3                         |       |
| 8.4.40                               | Actual Text:    | Index                                    |       |
| 10 M 40 M                            | 10 11-10        | Lipe                                     |       |
| 10. W. 100.                          | Alternate Test: | Lat                                      | 2     |
| 8.4 42                               |                 | REAL PROPERTY.                           |       |
| 8-9 000                              |                 | Kate Jam Booy                            |       |
| 8.4 00                               |                 |                                          | -     |
| 田間中の                                 | (reubriebe:     |                                          | ~     |
| 田利 (17)                              |                 |                                          |       |
| 18-14 197                            | Edit Tag.       | Edit Attribute Objects Edit Attribute Ci | 10000 |
|                                      | 155             |                                          |       |
| H.¶ 10>                              |                 |                                          |       |
| H-¶ -Ø><br>10- <b>∯</b> (8Ω>         |                 |                                          |       |
| 8.9 x><br>9.9 etc<br>8.9 etc         |                 |                                          | Cise  |
| 8 ¶ Ø><br>8 ¶ Ø5<br>8 ¶ Ø5<br>8 ¶ Ø5 | 1               |                                          | Cite  |

Choose List Item from drop down list

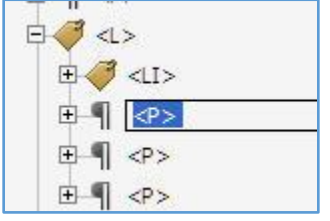

Rename paragraph tag as List Item

Tag the symbol in front of each list item, if one exists, as a paragraph, then tag that as a list label (<Lbl>) and then tag the actual list item as a list body (<LBody>). Place the list label and list body tags under a List Item tag. Often when the program tags lists, it does it this way.

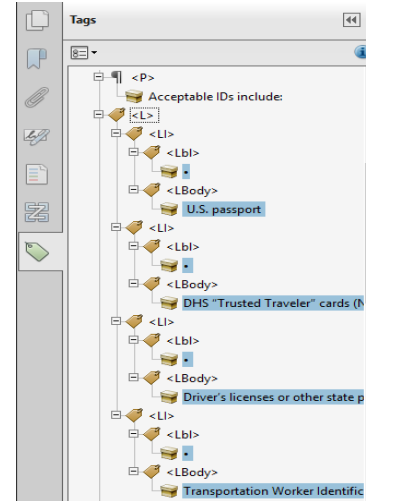

Structure of a list of four items

Below is an example of proper list structure: Example List and List Structure:

- U.S. passport
- DHS "Trusted Traveler" cards (NEXUS, SENTRI, FAST)
- Driver's licenses or other state photo ID cards issued by the Department of Motor Vehicles (or equivalent)
- Transportation Worker Identification Credential (TWIC)

## Ensure sub-lists are structured properly

A sub-list must be structurally under, as a child, the list item to which it is related. It is placed after the text of the parent list item. Below is an example of a sub-list structure:

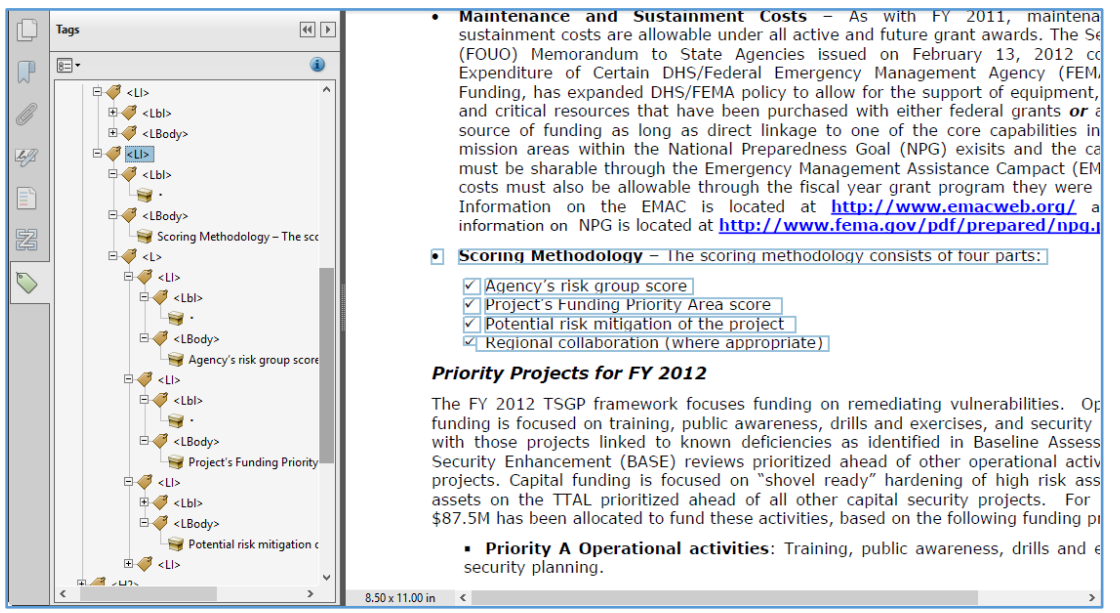

Pay attention to lists that span across multiple pages. Even though a list continues on to another page, it is important that in the tag structure those list items are part of the original list and not a list of their own. Attention to detail of these items enables users to associate related content and know the total number of related items.

# Specifying a Document Language

Adding the main document language in the document properties enables voice synthesizers in screen readers to correctly pronounce the document content.

To rename the Document Language, go to the Document Properties dialog box (File > Properties via the menu bar), select the Advanced Tab, and then choose the Main Document Language in the Language drop-down list near the bottom of the dialog box.

| Document Properties                                     |
|---------------------------------------------------------|
| Description Security Fonts Initial View Custom Advanced |
| PDF Settings                                            |
| Base URL:                                               |
| Search Index: Browse Clear                              |
| Trapped: Unknown                                        |
| Print Dialog Presets                                    |
| Page Scaling: Default                                   |
| DuplexMode: Simplex                                     |
| Paper Source by Page Size:                              |
| Print Page Range:                                       |
| Number of Copies: Default 🔽                             |
| Reading Options                                         |
| Binding: Left Edge 💙                                    |
| Language: English US                                    |
|                                                         |
|                                                         |
|                                                         |
|                                                         |
| Help OK Cancel                                          |

Select Ok & Save file.

## Set Page Structure to Document Structure

- 1. Select all the pages in the page Thumbnails Panel
- 2. Select Page Properties (right-click)

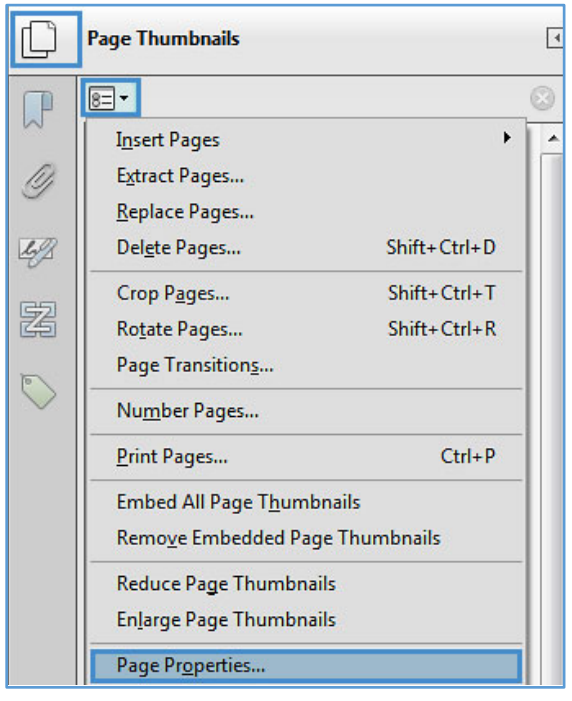

#### Under Tab Order select Use Document Structure

| Tab Order Actions                                                |                                  |
|------------------------------------------------------------------|----------------------------------|
| O Use Row Order                                                  |                                  |
| O Use Column Order                                               |                                  |
| O Use Document Strue                                             | cture                            |
| Unspecified                                                      |                                  |
| Choose one of the a<br>set the order for tab<br>items on a page. | above options to<br>bing through |
|                                                                  |                                  |

3. Select OK

## **Creating Accessible Links**

 Locate an area of a page where you want to add a link then select Tools > Content Editing > Add or Edit Link.

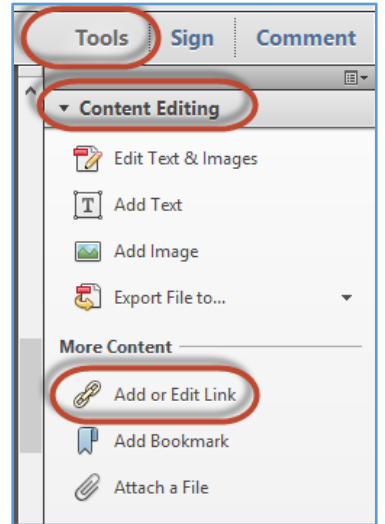

- 2. The pointer becomes a cross hair, and any existing links in the document, including invisible links, are temporarily visible.
- 3. Drag a rectangle where you want to create a link. This is the area in which the link is active.
- 4. In the Create Link dialog box, choose the options you want for the link appearance.

| Create Link      |                     |             | ×       |  |
|------------------|---------------------|-------------|---------|--|
| Link Appearance  |                     |             |         |  |
| Link Type:       | Visible Rectangle 🔻 | Line Style: | Solid 💌 |  |
| Highlight Style: | Invert 💌            | Color:      |         |  |
| Line Thickness:  | Thin 💌              |             |         |  |
| Link Action      |                     |             |         |  |
| 🔘 Go to a page   | e view              |             |         |  |
| Open a file      |                     |             |         |  |
| Open a web       | page                |             |         |  |
| Custom link      | :                   |             |         |  |
|                  |                     |             |         |  |
| Help             |                     | Next        | Cancel  |  |
|                  |                     |             |         |  |

- 5. Choose an action that the link will perform:
  - *Go to a Page View*: This option is the default, where you can scroll to the page that is the destination of the link.
  - *Open a File*: Alternatively, you can choose to link to another file; click the Browse button to locate the file.
  - Open a Web Page: If you choose this option, you're choosing to link to a web address. In the Address text box, enter the complete address of the web site to which the link should direct viewers. To create a link to an e-mail address, type mailto: followed by an e-mail address. (Note that mailto: is all one word.)

- *Custom Link*: Use this option to choose from other types of links in the Link Properties dialog box.
- 6. Select Next button and follow the instructions in the next dialog box before clicking OK.

#### To add the Link-OBJR tag to a link for keyboard accessibility:

- 1. Locate the tag containing the visual link text in the Tags pane. This will allow the tag to be placed in relation to its link text.
- 2. Activate the Context menu (right-click) of the Link Text tag and select Find...
- 3. In the Find Element dialog, select Unmarked Links from the Find combo box.

| Find Elem | ent        |      |           |        |       | X |
|-----------|------------|------|-----------|--------|-------|---|
| Find:     | Unmarked L | inks |           |        |       | • |
| Type:     | None       |      |           |        |       |   |
|           | Search     | Page | Searc     | h Docu | ument |   |
| F         | ind        | Ta   | g Element |        | Close |   |

- 4. Navigate to and activate the Find button.
- 5. When the link in question is highlighted in the main document by a blue rectangle, navigate to and activate the Tag Element button.
- 6. Navigate to and activate the Close button.
- 7. Confirm a Link-OBJR tag has been placed as a sibling tag to the Link Text tag.

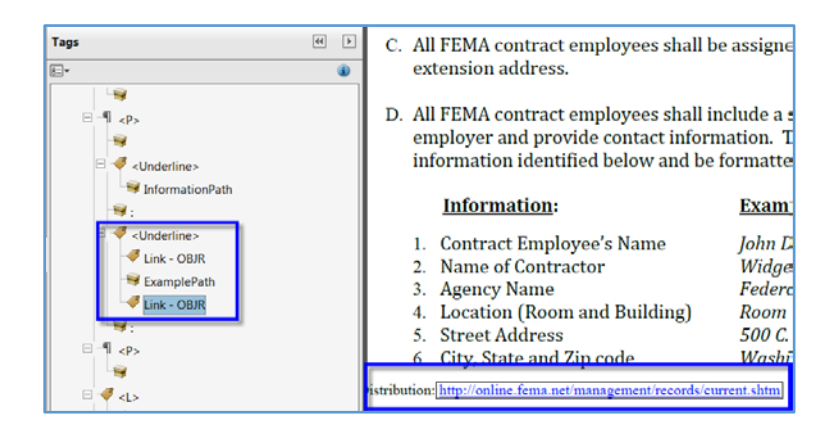

## **Removing Links**

- 1. Select Tools > Content Editing > Add or Edit Link (which has a chain-link icon).
- 2. Right click once on the hyperlink that you want to delete.
- 3. Choose "Edit" drop-down menu, and select the "Delete" option. This will remove the link. The blue border around the link will be deleted.

# Data Tables (Simple or Complex)

Often tables are used in two ways: for layout purposes and to organize and display associated data. The use of layout tables should be limited. Layout tables can cause navigational issues for AT users. Layout tables should not contain data table structure, such as table header (TH) tags, for headers.

There are two types of data tables: simple and complex. Simple data tables have a one-column header to one-row header ratio. Complex data tables have two or more levels of row and/or column headers that must be associated to make sense. The following are some important keys to creating accessible data tables in Adobe Acrobat PDF documents:

- Ensure data tables are formatted using table elements.
- All data tables should use TH tags to identify header cells.
- Define column headers across page breaks.
- Associate table row and column headers with data cells.
- Place content that is in separate rows and columns into separate data cells.
- Merged row and column headers need to have RowSpan or ColSpan defined.

## **Table Structure**

Using the below example of a three-column, two-row table, the structural elements and nesting of tags can demonstrate what the final proper structure of a table needs to appear as in the Tags pane.

Example Table:

| Header 1 Text   | Header 2 Text                  | Header 3 Text                  |
|-----------------|--------------------------------|--------------------------------|
| Row Header Text | Column 2, row 2 data cell text | Column 3, row 2 data cell text |

Example tag structure:

- <Table> Element definition, a table.
  - <TR> Table Row
    - <TH> Defines a table header cell
      - Header 1 text
    - <TH> Defines second column header cell
      - Header 2 text
    - <TH> Defines third column header cell
      - Header 3 text
  - <TR> Table Row
    - <TH> Defines the row header cell
      - Row header text
    - <TD> Defines a table data cell
      - Column 2, row 2 data cell text
    - <TD> Defines a table data cell
      - Column 3, row 2 data cell text

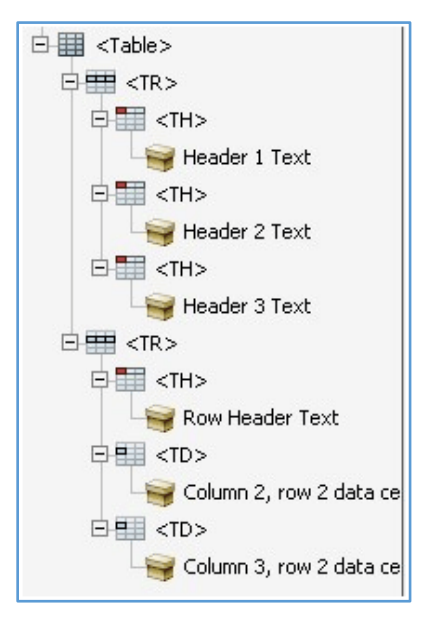

For simple data tables where there is a one-to-one relationship between a data cell and a row/column header, the Scope attribute can be used to associate the header with the cell. This tells a screen reader that it is to associate row/column headers with the cells in that row/column.

Recommended Approach: Using the Table Editor:

- 1. Activate the TouchUp Reading Order tool under Accessibility in the Tools pane.
- 2. Highlight the table and select the Table option in TouchUp Reading Order Tool.
- 3. Activate (right-click) the Context menu on the newly tagged Table.

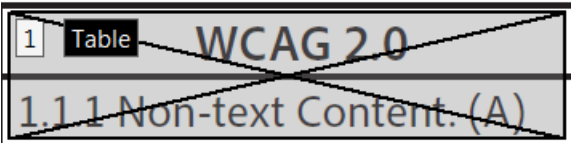

4. Select Table Editor.

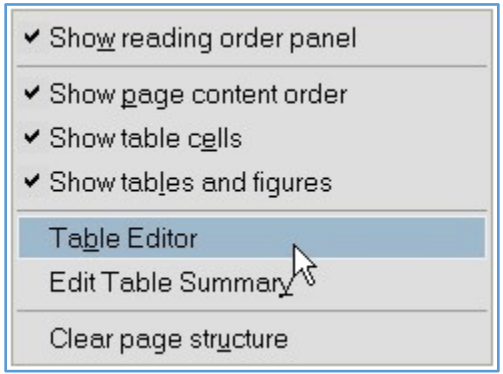

- 5. Activate (right-click) the Context menu on the table header cell that needs to be marked as a header.
- 6. Select Table Cell Properties.

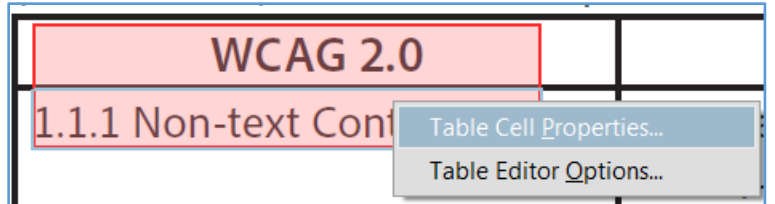

7. Confirm the Table Cell Properties dialog appears.

8. Select the Header Cell radio button under Type in the dialog.

| ● Header Cell Scope:        | Column | ~ |
|-----------------------------|--------|---|
| ◯ <u>D</u> ata Cell         |        |   |
| Attributes                  |        |   |
| <u>R</u> ow Span:           | 1      |   |
| <u>C</u> olumn Span:        | 1      |   |
| <u>I</u> D:                 |        |   |
| Associated Header Cell IDs: |        | 4 |
|                             |        |   |
|                             |        |   |
|                             |        |   |

- 9. Select the appropriate Scope Row, Column or Both from the Scope combo box.
- 10. Navigate to and activate the OK button.
- 11. Repeat the process for each row and column header.

## **Complex Data Tables**

The table below is a complex table listing employees and their status on projects. The table is a good example of complexity because the project titles are merged cells, with status definitions under each. Each employee's status on a project is related to "Started" or "Completed" and the project title.

|          | Proj    | ect A     | Proj    | ect B     | Proj    | ect C     |
|----------|---------|-----------|---------|-----------|---------|-----------|
| Employee | Started | Completed | Started | Completed | Started | Completed |
| Maria    | Yes     | Yes       | Yes     | No        | No      | N/A       |
| John     | No      | N/A       | Yes     | Yes       | Yes     | No        |
| Jessica  | Yes     | No        | No      | N/A       | No      | N/A       |

Complex tables, such as the one above, need ID and Header arrays to associate data cells with headers. Each header (TH) will be assigned a unique ID and each data cell (TD) will have an array that includes all of the ID values of the applicable header cells. There are two methods to properly associate the cells: using the Table Editor features (recommended) or editing the properties of each cell through the Tags pane. The steps for both methods are explained below:

## Setting the ID using the Table Editor:

- 1. Activate the TouchUp Reading Order tool under Accessibility in the Tools pane.
- 2. Activate (right-click) the Context menu of the table.
- 3. Select Table Editor.
- 4. Select the table header cell to mark as a header and activate the Context menu.
- 5. Choose Table Cell Properties...
- 6. Ensure the Header Cell radio button is selected.
- 7. Select Row, Column, or Both from the Scope combo box.
- 8. Adjust the values in the Row Span and Column Span edit boxes as necessary.
- 9. Enter a unique value in the ID field that identifies this header cell.

#### ID: Started\_ProjectA

**Note:** The value entered is not what will be read to the assistive technology user. It is basically a behind the scenes code name for the visually displayed content. The trick is to remember the unique value so that it can be associated with the correct content in later steps.

- 10. Activate the OK button.
- 11. Repeat for each table header cell.

## Setting the Headers Array for each Data Cell:

- 1. Activate the TouchUp Reading Order tool under Accessibility in the Tools pane.
- 2. Activate (right-click) the Context menu of the table.
- 3. Select Table Editor.
- 4. Activate (right-click) the Context menu of a data cell.
- 5. Select Table Cell Properties...
- 6. Ensure the Data Cell radio button is selected in the Table Cell Properties dialog.
- 7. Adjust the values in the Row Span and Column Span edit boxes as necessary.
- 8. Navigate to and activate the Add button for the Associated Header Cell IDs" list box.
- 9. Select the matching header cell ID from the Header ID: combo box in the Add Table Header ID dialog.

| Add Table  | e Header ID |    |        |
|------------|-------------|----|--------|
| Header ID: | Started A   |    | ~      |
|            |             | ОК | Cancel |
|            |             |    |        |

**IMPORTANT**: Select the header IDs in such a manner that the order in the list box from top to bottom will be the reverse order in which the headers should be read. Using the example table above, the visually implied reading order of the headers for the first data cell would be Project A, Started, Maria; therefore, the first item in the list box needs to be Maria.

10. Navigate to and activate the OK button.

- 11. Add additional header attributes, as needed, for each cell that has multiple headers.
- 12. When all header IDs have been added, all associated row and column headers should be listed in the Associated Header IDs list box.

| ○ Header Cell Scope:        | None                            | ~ |
|-----------------------------|---------------------------------|---|
| Attributes                  |                                 |   |
| <u>R</u> ow Span:           | 1                               |   |
| <u>C</u> olumn Span:        | 1                               |   |
| <u>I</u> D:                 |                                 |   |
| Associated Header Cell IDs: | Maria<br>Started A<br>Project A | - |
|                             |                                 |   |

- 13. When finished, navigate to and activate the OK button of the Table Cell Properties dialog.
- 14. Repeat the steps above for each table data cell.

### Spanned Cells

It is crucial that spanned table headers and data cells have the appropriate ColSpan or RowSpan attributes applied for screen readers to properly interpret the information. Setting the proper value for ColSpan and/or RowSpan for header content that spans across multiple columns or rows allows AT to identify the correct header name to the user.

### Updating Row Span and Column Span through the Table Editor:

- 1. Activate the TouchUp Reading Order tool under Accessibility in the Tools pane.
- 2. Activate (right-click) the Context menu of the table.
- 3. Select Table Editor.
- 4. Activate (right-click) the Context menu.
- 5. Choose Table Cell Properties...
- 6. Ensure the Header Cell radio button is selected.
- 7. Ensure the proper value is selected in the Scope: combo box, either Row, Column or Both.
- 8. Adjust the values in the Row Span or Column Span edit boxes as necessary. The value in the edit field needs to equal the number of columns or rows that the text and cell boundaries spread across. In the example table used in the Complex Tables section, Project A spans two columns (Started and Completed); therefore, the value in the Col

Span edit field for the Project A cell would be 2.

| Row Span:    | 1 |
|--------------|---|
| Column Span: | 2 |

- 9. Navigate to and activate the OK button.
- 10. Repeat for each spanned table cell.

## Adding a Table Summary

A table summary is optional and can improve accessibility by providing the user with a very brief overview of what information is to follow in the data table. It is not necessary to repeat the actual data in the table summary; rather, it is a brief synopsis that contains a summary of the way the table is laid out to give the user a preview of what information the table communicates. The table summary is not viewable in the PDF document, but is designed to be spoken to an individual using assistive computer technology. To create a table summary:

- 1. Select the TouchUp Reading Order Tool
- 2. Locate the table and right click on the item block (table)
- 3. From the menu select Edit Table Summary. The Table Summary box displays.

| ✓ Sho <u>w</u> reading order panel | Table Summary: |
|------------------------------------|----------------|
| Show page content groups           |                |
| Ta <u>b</u> le Editor              |                |
| Edit Table Summar <u>y</u>         |                |
| Clear page str <u>u</u> cture      | OK Cancel      |

- 4. In the Table Summary box type a description of the table
- 5. Click the OK button.

## **Headers and Footers**

Headers and footers contain important pieces of information that need to be readable by all users. However, when users of screen reading technology hear this content, it can be confusing to discern which information is part of the main page content versus which information is part of the header and footer information.

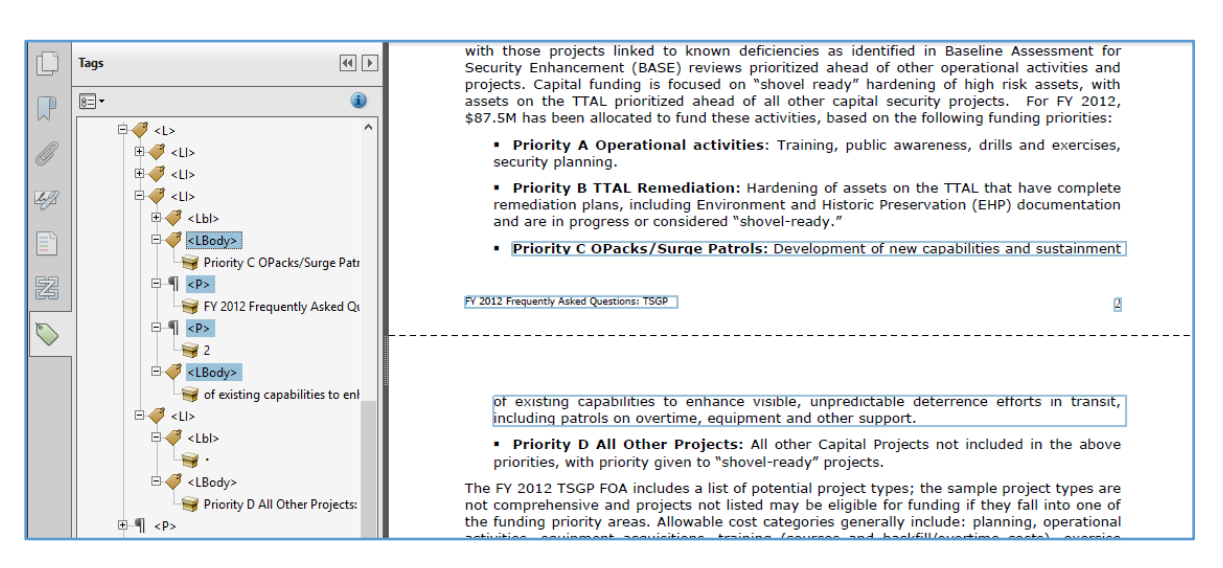

The example above shows how, depending on the context of the content, it could be confusing to understand the point being conveyed by the information. The image shows a document that has a sentence that breaks across pages.

The page content shown improperly reads "...Development of new capabilities and sustainment FY 2012 Frequently Asked Questions: TSGP 2 of existing capabilities to enhance visible....." The correct information and intention of the sentence is misconstrued when read in that order.

The sentence should read ".....Development of new capabilities and sustainment of existing capabilities to enhance visible......." Therefore, repetitive header/footer content needs to be made an artifact.

Repetitive header/footer content, for example, the repeated company name on each page, needs to be tagged only on the first page.

It is recommended to leave the content visually on the page, but to tag the repeated content as an artifact. For unique content such as notes, footnotes, remarks, etc., the content needs to be placed appropriately in the reading order.

# Adding Alternative Text to Figures (Images)

A figure is an image. This might be a drawing, a photograph, a screen shot or a graphic chart such as a pie chart or bar graph. Sometimes the figure is important and other times it doesn't add anything to the document. For instance a drawing of a bowl of flowers usually will not be important and will not need to be tagged as an image (although it will need to be tagged as an artifact or background). You'll need to make the decision as to whether or not the image is important. Most of the time, when you add tags to a document, or when they are tagged from another source such as Microsoft Word, the images will already be tagged as figures. In this case, all you'll need to do is add alternative text.

To tag content as a figure:

- Open the Touch-Up Reading Order Panel Tools> Accessibility> TouchUp Reading Order
- Draw a rectangle around the content you want tagged as a figure.
- Then in the Touch-Up Reading Order Panel, select "Figure".
- If the content is a figure with associated text, you can click "Figure/Caption" and the text will be given the caption tag within the figure tag.

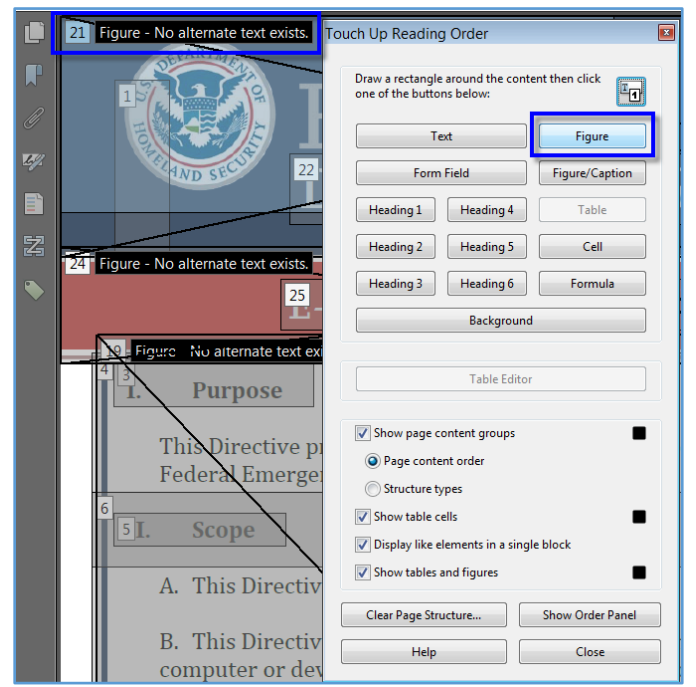

TouchUp Reading Order Tool showing Figure option

After tagging the content as a figure you'll need to add alternative text for users who are not able to see the image/graphic. Describe the image as if you were talking to someone on the phone and had to describe an image to them and they did not have a copy in front of them. Charts and graphs will have to be described in detail and objectively.

Alternative text for the FEMA figure above could be:

"U.S. Department of Homeland Security Seal, Federal Emergency Management Agency Logo.

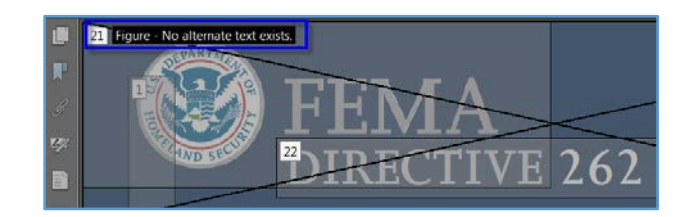

Usually if you double-click on the image you'll see an option in the pop-up menu that says "Edit Alternate Text" or you can select the number associated with the Figure (in the top left hand corner) and the then right-click to open the context menu – select "Edit Alternate Text" option.

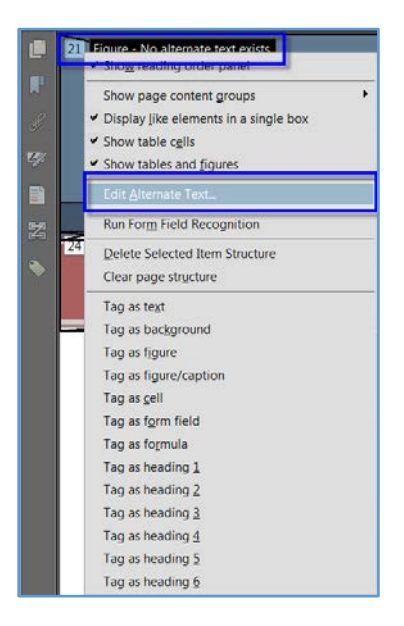

A small text box will open up and you can type or paste your alternate text into the box. There is no character limit when adding alt text. Click OK after adding the alternate text.

| Alternate Text                        | 21 Figure - No alternate text exists. | Alternate Text                                                                                                    |
|---------------------------------------|---------------------------------------|----------------------------------------------------------------------------------------------------|
| Alternate Text: OK Don't Add Alt-Text |                                       | Alternate Text:<br>U.S. Department of Homeland Security<br>Seal, Federal Emergency Management<br>Agency Logo<br>OK Don't Add Alt-Text |

A much more difficult alternate text to write is when you're writing alternate text for a chart or graph. Unless the chart or graph is thoroughly described in the text of the document, you must write very descriptive alternate text for the figure/image.

An example of line graph whose alternate text could be:

"A line chart titled Figure 1 Promotional Spending by Type of Marketing Activity, 1989 to 2008. Along its horizontal axis are years running from 1989 to 2007 in increments of 3 years. Along its vertical axis are numbers 0 through 12 indicating billions of dollars. The line labeled Detailing Health Care Professionals steadily rises from 2.8 billion in 1987 to 12 billion in 2007 with a plateau between 1992 – 1995 & 2002 & 2004. The line labeled Meetings and events steadily rises from 0.7 billion in 1993 to 2.8 billion in 2008. The line labeled DTC (direct to consumer) advertising starts at 0.5 billion in 1995 and generally rises with to 4 billion in 2006 but falls to 3.8 billion by 2008".

While it seems long for alternate text, there is no other way to describe an important image in an extant PDF file. Please note that the text below the file is assumed to be in text format, so does not need to be in the alternate text. If it were part of the photo it would need to be included as alternate text.

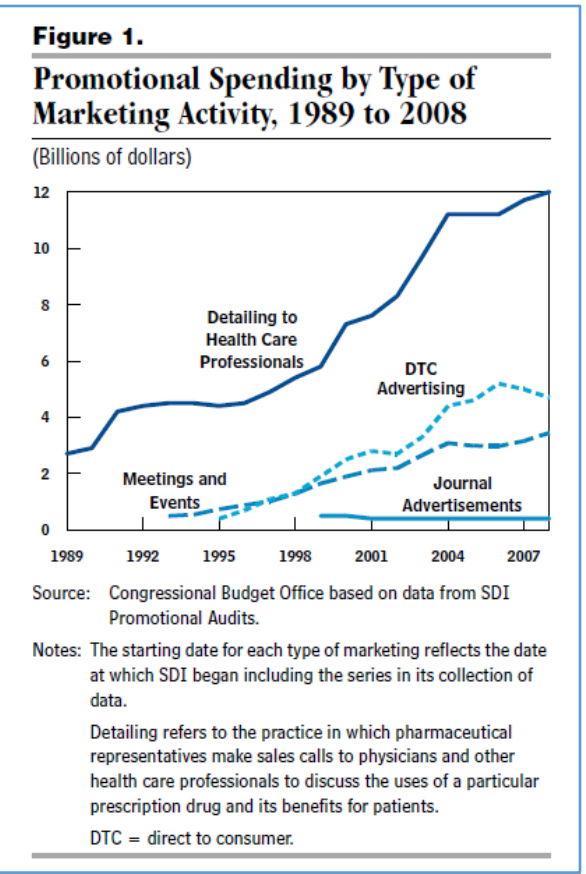

Below is a pie chart whose alternate text could be:

"A pie chart titled European Parliament election, 2004 and divided into 8 wedges. Clockwise from the top of the chart the wedges and their percentages are PES 27%, EUL 5%, Other 9%, UEN 4%, EPP 38%, ELDR 9%, EDD, 2%, EFA 6%".

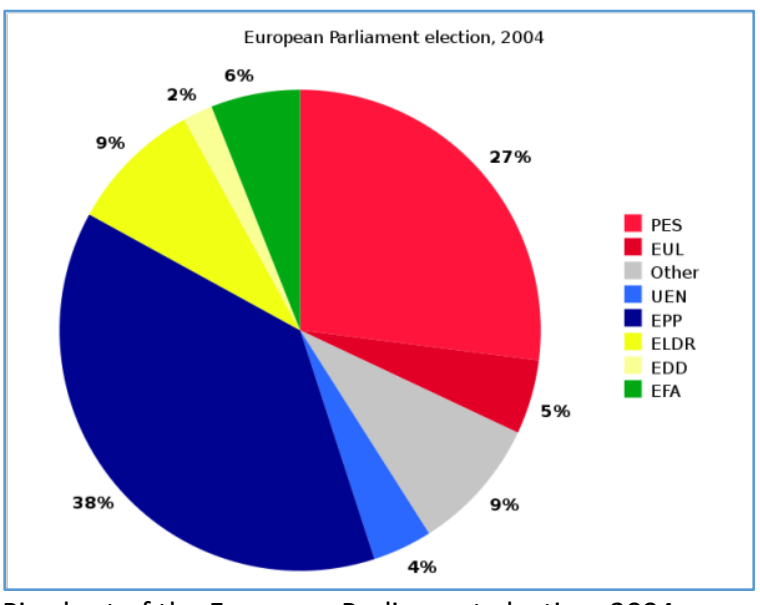

Pie chart of the European Parliament election, 2004

# Hide or "Artifact" Non-Meaningful Content

Creating artifacts in Acrobat can be crucial to the accessibility of a PDF document. There are times when content on a page is used to visually cause an effect (separation, borders, decoration, etc.). However, when these items are exposed through the tag structure to assistive technology (AT) users, it can be quite disruptive. Hiding or changing content to be an artifact (the term used within Adobe Acrobat) can help ensure that only meaningful content is detected by assistive technology.

Examples of content that should become artifacts are:

- Unmarked content
- Drawing remnants
- Decorative images
- Redundant and duplicate information repeated on every page, such as header or footer content, line spacers and other content that is meant to be visually appealing, but not to provide pertinent information.
- Any tagged content that is not tagged as an artifact will be identified by assistive technology.

#### **Creating an Artifact**

There are two ways to artifact or hide content from screen readers.

**Recommended Approach**: Change the content to an artifact through the Context menu options of a particular tag in the Tags Tree.

- 1. Find the content in the Tags Tree that needs to be hidden.
- 2. Activate the Context menu (right-click) of that specific tag.
- 3. Select Change Tag to Artifact... from the menu options.

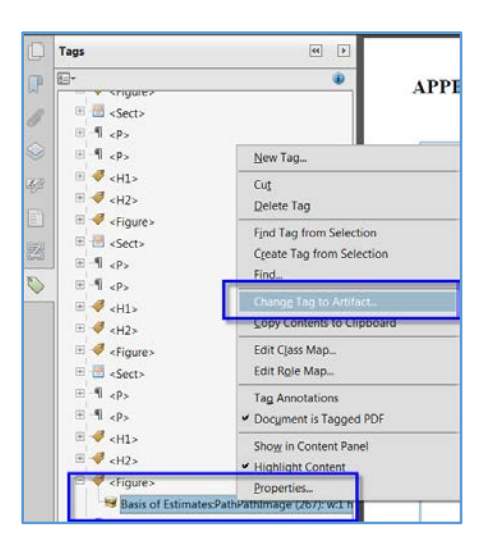

4. Select the OK button in the Create Artifact dialog.

| Create Artifact | <b>×</b>           |
|-----------------|--------------------|
| Artifact Type:  | Attach to Side(s): |
| Page            | Left               |
| O Pagination    | Тор                |
| C Layout        | Right              |
|                 | Bottom             |
| ОК              | Cancel             |

5. Repeat steps 1 through 4 as many times as necessary.

Check that the text and/or remnants are not present in the document by highlighting the content in the main document and selecting <Find Tag from Selection> on the Context menu of any tag in the Tags tree. A dialog box should pop up stating that the selection was not found. Alternatively, a screen reader can be used to read through that section of the document to ensure the content is hidden.

The second method to hide or artifact content is to use the TouchUp Reading Order tool.

- 1. Select the content in the main document that needs to be hidden from ATs.
- 2. Activate TouchUp Reading Order tool; select Tools from the right-hand menu, then select Accessibility > TouchUp Reading Order.
- 3. In the TouchUp Reading Order dialog, activate the Background button.
- 4. Repeat steps 1 through 3 as many times as necessary.

| raw a rectangle<br>ne of the butto                                                                                                    | around the cont<br>ns below:                                                                                            | ent then click              |
|----------------------------------------------------------------------------------------------------|----------------------------------------------------------------------------------------------------|-----------------------------|
| Te                                                                                                    | ext                                                                                                    | Figure                      |
| Form                                                                                                    | Field                                                                                                    | Figure/Caption              |
| Heading 1                                                                                                    | Heading 4                                                                                                    | Table                       |
| Heading 2                                                                                                    | Heading 5                                                                                                    | Cell                        |
| Heading 3                                                                                                    | Heading 6                                                                                                    | Formula                     |
|                                                                                                    | Background                                                                                                    |                             |
| য                                                                                                    | Background<br>Table Editor                                                                                              |                             |
| Image of the second second | Background<br>Table Editor<br>ontent groups<br>ent order<br>ypes<br>ells<br>lements in a singi<br>and figures           | e block                     |
| Show page c Page conte Structure ty Show table c Show tables Show tables Clear Page Stru                                                                                                    | Background<br>Table Editor<br>ontent groups<br>ent order<br>/pes<br>ells<br>Jements in a singl<br>and figures<br>ucture | e block<br>Show Order Panel |

# **Color Dependence**

Determine if color is used as the only means to convey pertinent information. In instances where color-only is used, text also needs to be provided that describes the information being presented in color. For example, the words High = Green, Medium = Yellow and Low = Red need to be provided to convey the threat level.

In the table below, the DC WMATA Metro has identified their stations with the colors red, orange, blue and yellow circles to represent the metro lines available in Washington DC.

| Station  | Line | 2005 | 2006 | 2007 |
|----------|------|------|------|------|
| Metro    |      | 1700 | 1800 | 2000 |
| Center   |      |      |      |      |
| Pentagon |      | 600  | 700  | 1000 |
| Bethesda | •    | 255  | 270  | 3011 |

## Metro Table Showing Metro Lines Using Color Alone

The Legend below shows the words to indicate what each color graphic means. This ensures everyone knows the information that is being conveyed and it is accessible for users who are not able to see.

**Legend** - Graphics such as the colored circles represent the Metro lines available at each station.

- Red Line · Glenmont to Shady Grove
- Orange Line · New Carrolton to Vienna/Fairfax-GMU
- Blue Line · Franconia-Springfield to Largo Town Center
- Green Line · Branch Avenue to Greenbelt
- OYellow Line · Huntington to Fort Totten

Each grahic requires alternative text to be added by right clicking on the image and selecting Edit Alternative Text. Please refer to the "Adding Alternative Text" Resource for more guidance.

## Accessible Fillable Forms

## Creating a Form

The Form Wizard in Adobe Acrobat XI Pro can be used to create interactive forms from an existing electronic document (for example a Word, PDF, or Excel document) or from a paper form that was placed in a scanner with the resulting image opened in Acrobat. Authors can also create forms manually in Acrobat, or individually add form fields to an existing document using the form tools.

Acrobat's automatic form field detection will attempt to locate any labels that are adjacent to the form field (text, check box, etc.) and use any labels it finds as the source for the accessible label (the form field tooltip in Acrobat).

A form element and form objects for each field will be created in the Tags pane as part of this process. Examine the document carefully to verify that Acrobat accurately detected the fields and labeled them properly. To make an electronic form fillable with the wizard:

1. Display the Forms Pane

Select View Menu > Tools > Forms

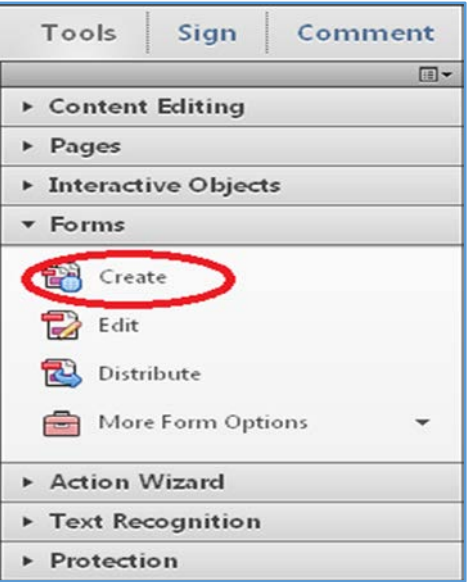

Create Form Command in the Forms Task Pane

- 2. Select the Create command
- 3. The Create Form dialog is displayed

#### Acrobat XI Pro Create Form Dialog

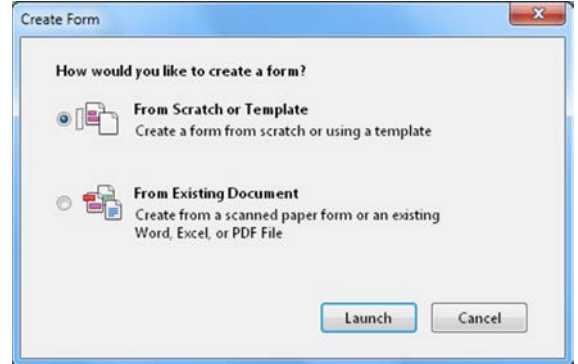

From the Create Form Dialog, select one of the following options and then follow the on-screen instructions:

#### **Use an Existing File**

This option converts an existing electronic document (for example Word or PDF) to an interactive PDF form. To use the document that is currently on display, select "Next" and the "Use the current document" option. Select "Next" again. Acrobat automatically searches for and creates any form fields it detects, and places the document in Form Editing Mode.

#### Scan a Paper Form

*This scans a paper form and converts it to a PDF form.* The form will be scanned, converted to PDF and Acrobat will search for and create any form fields it detects. The form is placed in Form Editing Mode

### Create a Form from Scratch or Using a Template

*This creates an Online Form using Adobe FormsCentral.* Adobe FormsCentral provides a simple interface to create interactive forms for collecting data online. FormsCentral is not addressed in this document.

When either the "Use an Existing File" or "Scan a paper form" option is chosen, Acrobat XI Pro analyzes the document, adds any detected form fields, and puts the document in Forms Editing Mode. The document will look similar to what is shown below. From here, you can add, edit or delete the automatically created form fields.

| Event Regulation pdf - Adube Acrobat Pro               |                                                                                                    |                                                                                                    |
|--------------------------------------------------------|----------------------------------------------------------------------------------------------------|----------------------------------------------------------------------------------------------------|
| r Idt Den Wunden Help                                  |                                                                                                    |                                                                                                    |
|                                                        |                                                                                                    | Earner 🗐 Occubing Stress                                                                                                    |
|                                                        | n n n Part and Part and Part | Taka                                                                                                    |
|                                                        | Event<br>Registration Form                                                                                                    | Add How Full                                                                                                    |
| First Name                                             | The line of the second second second second                                                                                                    | EdusSign                                                                                                    |
| Last Name                                              | Lavit Name Propipil Adul Pitranjogitik                                                                                                    | Fields                                                                                                    |
| Mailing Address<br>City<br>State<br>Zip Code<br>E-mail |                                                                                                    | □         Pape 1           □         Frest Lines, edit/Ship/AbM           □         Line Lines, Papel/Ship/Ab           □         Line Lines, Papel/Ship/Ab           □         Line Lines, Papel/Ship/Ab           □         Lines, Lines, Papel/Ship/Ab           □         Lines, Lines, Papel/Ship/Ab           □         Lines, Addimin, 27 Ship/Ab           □         Lines, Addimin, 27 Ship/Ab           □         Lines, Addimin, 27 Ship/Ab           □         Lines, Addimin, 28 Ship/Ab           □         Lines, Addimin, 28 Ship/Ab           □         Lines, Addimin, 28 Ship/Ab           □         Lines, Addimin, 28 Ship/Ab           □         Lines, Addimin, 28 Ship/Ab           □         Lines, Addimin, 28 Ship/Ab           □         Lines, Addimin, 28 Ship/Ab           □         Addimin, 28 Ship/Ab           □         Addimin, 28 Ship/Ab           □         Addimin, 28 Ship/Ab           □         Addimin, 28 Ship/Ab           □         Addimin, 28 Ship/Ab           □         Addimin, 28 Ship/Ab           □         Addimin, 28 Ship/Ab           □         Addimin, 28 Ship/Ab           □         Addimin, 28 Ship/Ab     <                                                                                                    |
| Are you speaking at the conference?                    | M Yes M No                                                                                                    | Mail (Petermor, sciup)(Mill     Secial Instrum, Spart/MIP(S)     Secial Instrum, Spart/MIP(S)     Secial Instrument Instrument     Secial Instrument Instrument     Secial Instrument Instrument     Secial Instrument Instrument                                                                                                    |
| Conference Pass                                        | © 1-day Pass<br>© 2-day Pass<br>© 3-day Pass<br>© 4-day Pass                                                                                                    | Conseq_Venu}     Conseq_Venu}     Conseq_Venu}     Conseq_Venu}     Conseq_Venu}     Conseq_Venu}     Conseq_Venu}     Conseq_Venu}     Conseq_Venu}     Conseq_Venu}     Conseq_Venu}     Conseq_Venu}     Conseq_Venu}     Conseq_Venu}     Conseq_Venu}     Conseq_Venu}     Conseq_Venu}     Conseq_Venu     Conseq_Venu}     Conseq_Venu     Conseq_Venu}     Conseq_Venu     Conseq_Venu     Conseq |
| Meal Preference                                        | Wed Deferrers of CogRid 195                                                                                                    |                                                                                                    |
|                                                        |                                                                                                    |                                                                                                    |

**Event Registration Form Image** 

### Acrobat XI Pro Forms Editing Mode

During form field detection, Acrobat may have missed some fields, or created unnecessary ones. It may also have created fields of the wrong type. Verify the fields and field names on the form. Add New Field on the Forms Editing toolbar can be used to add more fields. You can also right-click on the form to add, edit, or delete fields.

## Creating a Form without the Forms Wizard

Form Editing Mode can also be enabled without using the Form Creation Wizard.

- 1. Select View Menu > Tools > Forms and select the Edit command under the Forms Tool Pane The Keyboard shortcut is Shift + Ctrl 7.
- 2. The Add or Edit Form Fields dialog is displayed if form fields have not been added to this document.

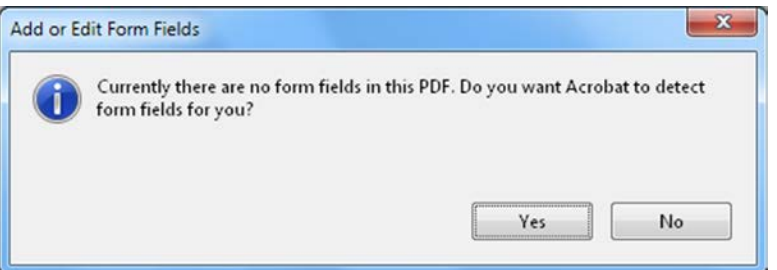

Acrobat XI Pro Add or Edit Form Fields Dialog

Answering "Yes" to the Add or Edit Form Fields dialog question "Do you want Acrobat to detect form fields for you?" causes the automatic detection of form fields prior to placing the document in Form Editing Mode. This is the same as running the Form Wizard.

Acrobat will analyze the document, add detected form fields and put the PDF form in Forms Editing Mode. From there, you can edit the automatically created fields or add new ones.

Answering "No" to the Add or Edit Form Fields dialog question "Do you want Acrobat to detect form fields for you?" also places the document in Form Editing mode, but does not create form fields automatically. Form fields will have to be added manually.

## **Creating Form Fields Manually**

If you answer "No" to "Do you want Acrobat to detect Form Fields for you?" the document enters Forms Editing Mode without automatically creating any fields.

To add new form fields to the PDF, select one of the options from the Add New Field drop-down menu that presents the eight possible Acrobat field types.

To add the fields to your form document:

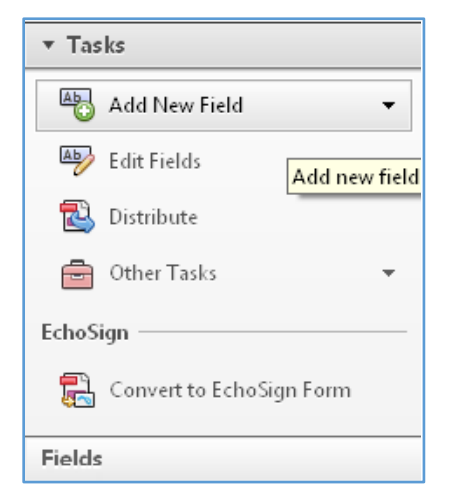

- Select "Add New Field" under the task pane.
- <u>Or</u> click on the type of form field you want to add from the **Forms Toolbar**
- Bring your cursor to where on the document you want the field to appear
- Click to place the form field or drag to "draw" the field on your document Or
- When you are done a new **Field Name** dialog box opens

Each field needs to be named descriptively and uniquely. The field name pop up box allows you to name the field and **Show All Properties** if you want to add or change other field properties.

## Forms Editing Mode

In Forms Editing Mode, you can add, edit or delete any existing form object. The Acrobat XI user interface changes when in Forms Editing Mode. The Forms Editing Toolbar appears and provides access to the Select Object tool, the Add New Field buttons for each field type, and the Form Preview button. On the right hand side of the Forms Editing Toolbar, beneath the Tasks pane, the Add New Field, Distribute, Track, and Other Tasks commands are displayed. The Fields pane shows any interactive fields that are currently part of the form. You can exit this mode by selecting the Close Forms Editing button above the Tasks pane.

#### Selecting a New Form Field to Create

In Acrobat XI Pro, a form field can be created by choosing one of the form tools. For each field type, it is possible to set a variety of options through the form field Properties dialog box. The forms tools can be accessed in one of three ways:

1. Select "Add New Field" under the task pane.

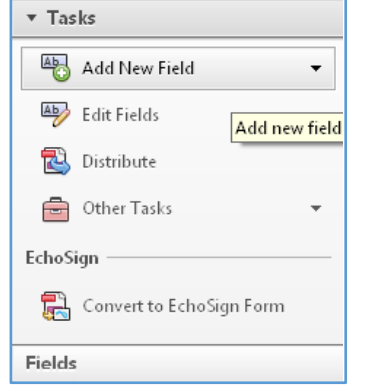

Acrobat XI Add New Field Command

2. Select one of the commands from the Forms toolbar that appears below the Acrobat XI Pro menu bar.

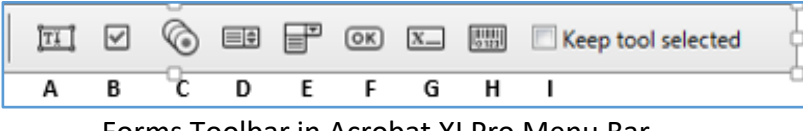

Forms Toolbar in Acrobat XI Pro Menu Bar

3. Right click over the form to add new fields.

| 🔟 Text Field                 |        |
|------------------------------|--------|
| Check Box                    |        |
| ladio Button                 |        |
| III List Box                 |        |
| 🖶 Dr <u>o</u> pdown          |        |
| OK Button                    |        |
| 🖾 Digital Signature          |        |
| 📰 <u>B</u> arcode            |        |
| <u>P</u> aste                | Ctrl+V |
| Select All                   | Ctrl+A |
| Show Tab Numbers             |        |
| Show <u>G</u> rid            | Ctrl+U |
| 🖨 Print                      | Ctrl+P |
| Do <u>c</u> ument Properties | Ctrl+D |
| Page Display Preferences     |        |

Adobe Acrobat XI Right Click Forms Dialog

PDF form created with Adobe Acrobat XI Pro's forms editing tools can contain the following types of fields:

| Field type      | Description                                                                 |
|-----------------|-----------------------------------------------------------------------------|
| A. Text field   | Allows the user to type in text, such as name, address, or phone            |
|                 | number.                                                                     |
| B. Check box    | Presents yes-or-no choices for individual items. If the form contains       |
|                 | multiple check boxes, the user can typically select as many or few of       |
|                 | these as needed.                                                            |
| C. Radio button | Presents a group of choices from which the user can select only one         |
|                 | item from the group. All radio buttons with the same name work              |
|                 | together as a group.                                                        |
| D. List box     | Displays a list of options the user can select. List boxes have a field     |
|                 | property that lets the user Shift-click or Control-click to select multiple |
|                 | items on the list.                                                          |
| E. Combo box    | Allows the user either choose an item from a pop-up menu or type in a       |
|                 | value.                                                                      |
| F. Button       | Initiates a change on the user's computer, such as opening a file,          |
|                 | playing a sound, or submitting data to a web server. These buttons can      |
|                 | be customized with images, text, and visual changes triggered by mouse      |
|                 | actions. Action buttons are different from radio buttons, which             |
|                 | represent data choices made by the user.                                    |
| G. Digital      | Allows the user to electronically sign a PDF document with a digital        |
| signature field | signature.                                                                  |
| H. Barcode      | Encodes the input form selected fields and displays it as a visual          |
|                 | pattern that can be interpreted by decoding software or hardware            |
|                 | (available separately).                                                     |
| I. Keep tool    | Allows you to create multiples of the same field type                       |
| selected        |                                                                             |

## Positioning and Naming the New Form Field

Once a form tool has been selected, a crosshair cursor appears, and a blue region defines the outline of the form object selected for placement.

- On the page, click where the field is to be added. A field with a default size. To create a field using a custom size, drag a rectangle to set the dimensions of the field.
- In the Field Name box, type the name of the field. Select a name that is relevant and descriptive to make organizing and collecting the data easier. This name is not shown to users of the form.

| First Name      | First_Name_cFtP5fiUqSQtAfYWsDbV4w |                | VsDbV4w   |
|-----------------|-----------------------------------|----------------|-----------|
| Last Name       | Field Name:                       |                | -         |
| Last Marine     | First_Name                        |                | lyogow    |
| Mailing Address | Required field                    | All Properties | YijHYt5mQ |

Field Name Box

To test the form, select the Preview button at the top of the document window. Preview lets you view a form the way a form recipient would, and gives the author a chance to verify the appearance and behavior of the form. If a form is being previewed, click the Edit Layout button to return to Forms Editing Mode.

Next, set the accessible name for the field. This is how the field will be announced by assistive technology. Other properties such as required field notation can also be set here.

#### **Form Field Properties**

|                                | rties                   |            |         |        |                |                       |
|--------------------------------|-------------------------|------------|---------|--------|----------------|-----------------------|
| General A                      | ppearance               | Options    | Actions | Format | Validate       | Calculate             |
| <u>N</u> ame                   | First Name              |            |         |        |                |                       |
| Tooltip                        | First Name              |            |         |        |                |                       |
|                                |                         |            |         |        |                |                       |
|                                |                         |            |         |        |                |                       |
| Commo                          | n Properties            |            |         |        |                |                       |
|                                |                         |            |         |        |                |                       |
| Eorm                           | Field: Visi             | ble        |         | -      | 🔲 <u>R</u> ead | Only                  |
| <u>F</u> orm<br><u>O</u> rient | Field: Visi<br>ation: 0 | ble<br>deg | rees    | •      | 🔲 <u>R</u> ead | Only<br>iire <u>d</u> |
| <u>F</u> orm<br><u>O</u> rient | Field: Visi             | ble<br>deg | rees    | •      | 🔲 <u>R</u> ead | Only<br>iire <u>d</u> |
| <u>E</u> orm<br><u>O</u> rient | Field: Visi             | ble<br>deg | rees    | •      | 📄 <u>R</u> ead | Only<br>tire <u>d</u> |

The dialog boxes for the field properties are content sensitive, so different boxes will be available or offer different options depending on the field you have chosen to add. Field Properties box offers different tabs to choose from offering different design attributes.

How a form field behaves is determined by settings in the Properties dialog box for that individual field. Properties can be set that apply formatting, determine how the form field information relates to other form fields, and impose limitations on what the user can enter in the form field, trigger custom scripts, and so forth.

To modify a field's properties, right-click it (or select and then press the Application key). A variety of properties can be set for an Acrobat form field, depending on the form field type. The properties for each type of form field are selected on a series of tabs. When a property is changed, it is applied as soon as another property is selected or when Enter is pressed.

All form field types have a General tab, Appearance tab, and an Actions tab. Other tabs appear only in specific types of form fields. The Options tab appears for most form field types, but the options available are unique to each type of form field. You can leave the Properties dialog box open if you want to change multiple fields at once.

#### Setting Tooltips for Form Fields

The tooltip field on the General tab of the field properties dialog is the most important item for form fields. The content of the tooltip will be announced by screen readers as the accessible name of the field. This property provides the user with information and instructions about the field.

Tooltips should be short and descriptive and should not include the type of field or text such as "Click to enter". For example, "First Name" would be a good tooltip for a first name field and "Sign-up Date (2 digit month / 2 digit day / 4 digit year) would be a good name for a "Sign up date" field that had a required field format. The City field for a group of shipping field would need to include the group name as well as the on-screen label, "Ship to City" or "Shipping Address City".

Note: The tooltip also displays text that users may find helpful in filling in the form field. Tooltips appear when the pointer hovers briefly over the form field.

To set the tooltip property of a form field:

- 1. Ensure Forms mode is active> Activate Forms Tool > Edit
- 2. Ensure that the Select Object tool is selected from the toolbar Open the field properties dialog. Double-click a selected form field; or Right click or select and press the applications key and select properties; or Select the desired field and press the shortcut keystroke (Control + I).

Enter a short and concise label into the tooltip field. The tooltip should provide any group label for a group of fields along with the field's label (refer to the special instructions for radio button groups in the next section Tooltips for Radio Buttons).

| General           | Appeara                | nce Positi         | ion Option | s Actions | Format | Validate | Calculate |
|-------------------|------------------------|--------------------|------------|-----------|--------|----------|-----------|
|                   | <u>N</u> ame:          | First_Nam          | ne         |           |        |          |           |
|                   | <u>T</u> ooltip:       | First Nam          | ié         |           |        | 1        |           |
|                   |                        |                    |            |           |        |          |           |
| Con               | nmon Proj              | perties            |            |           |        |          |           |
| Con<br><u>E</u> o | nmon Proj<br>rm Field: | perties<br>Visible |            |           | E Be   | ad Only  |           |

Adding a Tooltip to a Form Field

### **Tooltips for Radio Buttons**

To create a radio button group, where only one field can be selected at a time, assign each field the same name and the same tooltip, but provide different Button Choices (values). The radio button choice is a field in the Options tab of the Radio Button Properties dialog. The tooltip and button value will be announced to users of assistive technology for each radio button.

When the same radio button name is assigned to a radio button, the tooltip field should automatically be populated with the tooltip text from the other radio buttons in the group. (Refer to "Figure 10. Identical Name and Tool Tip Value for a Radio Button Group" on page 10).

For example, create a radio button group that asks the question, "Conference Pass". Create four radio buttons. For each button, choose to give the button the identical name, "Conference Pass." For each radio button, the identical text appears in the Tooltip field, such as "Conference Pass".

| Are you speaking at | An Yes An N                                                                                | 0                                                                                                    |
|---------------------|--------------------------------------------------------------------------------------------|----------------------------------------------------------------------------------------------------|
| the conference r    |                                                                                            | Radio Button Properties                                                                                                    |
| Conference Pass     | <ul> <li>1-day Pass</li> <li>2-day Pass</li> <li>3-day Pass</li> <li>4-day Pass</li> </ul> | General     Appearance     Position     Options     Actions       Name:     Conference_Pass       Tooltip:     Conference Pass |

## Setting Identical Name and Tool Tip Value for a Radio Button Group

For the button next to the label indicating "1-day Pass", enter "1-day Pass" in the Radio Button Choice field under the options tab in the Radio Button Properties dialog.

| Are you speaking at the conference? | Ar Yes Ar No                                                                               | Radio Button Properties                                                                                                    |
|-------------------------------------|--------------------------------------------------------------------------------------------|----------------------------------------------------------------------------------------------------|
| Conference Pass                     | <ul> <li>1-day Pass</li> <li>2-day Pass</li> <li>3-day Pass</li> <li>4-day Pass</li> </ul> | General     Appearance     Position     Options     Actions       Button Style:     Circle     ▼       Radio Button Choice:     1-day Pass |

## Editing or Modifying an Existing Form Field

Acrobat form field properties can only be accessed in editing mode (by choosing Forms > Add New Field or Edit Fields). Properties for multiple form fields can be set at once.

- To edit multiple form fields, select the fields to edit.
  - Hold down control and click each field to select

Right-click/Control-click one of the selected fields, and choose Properties.

**Change the properties on each of the available tabs, as needed.** The property is changed as soon as another property is selected or Enter is pressed.

Activate the Close button or press enter to close the Properties dialog box.

If form fields are selected that have different property values, some options in the Properties dialog box are not available. Otherwise, changes to the available options are applied to all selected form fields.

To avoid accidental changes to the form field, select Locked in the lower left corner of the Properties dialog box before it is closed. To unlock, click the check box again.

### **Field Actions**

There are many different actions that can be associated with a form field. These include actions based on mouse entry, mouse exit, mouse up, mouse down, on focus, and on blur. It is important to note that mouse-only actions will not be keyboard accessible. All functionality must be keyboard-accessible without requiring the use of a mouse. The "on focus" and "on blur" actions are triggered when the field receives or loses focus respectively. These actions should be used with caution. The "on focus" action must not move focus to another field unless the field is not to be used, and these actions must not be used to trap the keyboard focus within certain fields.

The user must be able to navigate past form fields without having the keyboard focus trapped. This is a requirement because many keyboard-only users, including users of assistive technology, use the <Tab> or <Shift + Tab> keystrokes to explore the fields of a form and discover what options are available. For the same reason, the option "Commit value immediately" should be avoided for the dropdown and list fields. Users of assistive technology often use the Up and Down arrows to explore or navigate to items in these fields, so changing values using these keystrokes can prevent them from using the form properly.

### Set the Tab Order

If a PDF document does not have a specified tab order, the default order is based on the document structure, unless the user has deselected the Tab Order option in the Accessibility preferences. The tab order can be changed after the form has been created. It has the following options:

If Forms Editing mode is active, the order can be set to document structure (default), row, or column.

- The order can also be set manually by dragging and dropping fields in the Fields pane.
- If Forms Editing mode is not active, the order can be set in page properties by row or column. However, the tab order cannot be set manually.

To change the tab order, first select "Order Tabs Manually" from the Tab Order button on the Fields pane. Then fields can be dragged and dropped where appropriate within the Fields pane to modify the tab order.

To assist in determining tab order, select "Show Tab Numbers" from the Tab Order button menu of the Fields pane. To see the relationship between items in the Fields pane and the Document pane. Note also the Order Tabs Manually and the Show Tab Numbers options are highlighted.

| Event Registration.pdf - Adobe Acrobat Pro            |                                                           | 00.0                                                                                                    |                                                                                                    |                                      |                                         |  |  |
|-------------------------------------------------------|-----------------------------------------------------------|----------------------------------------------------------------------------------------------------|----------------------------------------------------------------------------------------------------|--------------------------------------|-----------------------------------------|--|--|
| En Eda Jan Batan Eda                                  |                                                           |                                                                                                    |                                                                                                    |                                      |                                         |  |  |
| To Create -   🗠 🗖 📅 🖉 🖾 🗹 🛇 📾 🗒 🗰 🖾 🖾 Compressional   |                                                           |                                                                                                    |                                                                                                    |                                      |                                         |  |  |
| (2) (4) 1 / 2 (4) (4) (4) (4) (4) (4) (4) (4) (4) (4) |                                                           |                                                                                                    |                                                                                                    |                                      |                                         |  |  |
| P                                                     |                                                           | * Tasks                                                                                                    |                                                                                                    |                                      |                                         |  |  |
| °<br>T                                                | Event<br>Registration Form                                | Add How Field      Edd Field      Souther      Other Tasls                                                                                                    | Forms 🔮                                                                                                    | Close Form Editing                   |                                         |  |  |
| First Name                                            |                                                           | EchoSign<br>Convert to EchoSign Form<br>Fields<br>Sont By * Tab Order *                                                                                                    | Add New Held •  Add New Held •  Control Control Contro |                                      |                                         |  |  |
| Mailing Address<br>City                               |                                                           | Fig. Page 1<br>X Fest, Masse<br>X Lart, Masse<br>X Masing, Address                                                                                                    |                                                                                                    |                                      |                                         |  |  |
| State<br>Zip Code                                     |                                                           | 記 Chy<br>図 State<br>辺 Zp_Code<br>辺 E_mod<br>図 Acc_you_speaking20                                                                                                    | Col                                                                                                    | Convert to Adobe Sign                |                                         |  |  |
| T                                                     | ••••••••••••••••••••••••••••••••••••••                    | Arryssu, praking#1     B @ Conference, Pau     B Med, Preference, wCugOkteH59     El Special, Instruct, epd7/1940FyBic                                                                                                    | Sort By -                                                                                                    | Tab Order 🗸                          |                                         |  |  |
| the conference?                                       |                                                           | - 10 Fight_in_Date_cit-SwipFen'siv!<br>- Sheathefenence#t                                                                                                    | Pag                                                                                                    | ge 1 Order Tabs                      | by Structure                            |  |  |
| Conference Pass                                       | 1 1-day Pass<br>2 -day Pass<br>3 -day Pass<br>2 -day Pass | Detainstenses(+1)     Detainstenses(+1)     Detainstenses(+1) | 🔲 Pag                                                                                                    | ge 2 Order Tabs<br>ge 3 Order Tabs   | Order Tabs by <u>C</u> olumn            |  |  |
|                                                       |                                                           |                                                                                                    | 🔲 Pag                                                                                                    | ge 4 Order Tabs<br>ge 5 🗸 Order Tabs | <u>M</u> anually<br><u>U</u> nspecified |  |  |
| Meal Preference                                       | La Présence or Conference on Conference                   |                                                                                                    | 🔲 Pag                                                                                                    | ge 6 🖌 🖌 S <u>h</u> ow Tab N         | lumbers                                 |  |  |

Rearranging Tab Order with the Fields Pane

### Provide Instructions and Onscreen Labels

It is important to ensure that all form fields have instructions or labels. Form instructions are typically be placed above the form, call out required fields, and provide additional information on completing and submitting the form. Individual form fields typically have labels above or to the left of the form field, with the exception of radio buttons and checkboxes, whose labels should appear to the right of each field. Labels should contain any formatting information, such as value length or date format.

# Table of Contents

Table of content (TOC) structures aid in intra-document navigation and content relation. TOCs have the same basic structure as a list; the main difference is that the tags are defined differently.

## Planning the Structure of TOCs

Table of contents items need to be structured with <TOCI> tags nested under a parent <TOC> tag. Beneath the <TOCI> tag the item description, leader and page number need to be present.

It is recommended that lengthy documents (20 or more pages) contain a linked table of contents. For linked TOCs, each table of content item (TOCI) needs to contain:

- 1. A <Reference> tag.
- 2. A <Link> tag needs to be placed as a child element under the <Reference> tag so that the item is associated to a content type.
- 3. Underneath the <Link> tag the item description, leader, page number.
- 4. Link OBJR tag (which allows for keyboard accessibility) need to be present.

To organize the content in the Tag Tree, each segment of the <TOCI> should be separated into its own tag. The segments can be created by highlighting the desired text in the document and selecting <u>Create Tag from Selection</u> on the Context menu of the tag (right-click) in the Tags pane directly above where the tag is to be placed.

## Ensure Table of Contents Lists are Structured Properly

Creating a table of content structure is very similar to creating a list structure. For the purposes of this tutorial, focus will be on creating a linked tabled of contents. Below are the steps to create a TOC structure in the Tags pane.

- 1. If there is a heading, such as Table of Contents above the TOC items, select it in the main document.
  - In the Tags pane, activate (right-click) the Context menu of any tag and select <u>Find</u> <u>Tag from Selection.</u>
  - The heading may be contained within part of the TOC structure. If it is, it needs to be moved above the parent <TOC> tag and defined as a heading.

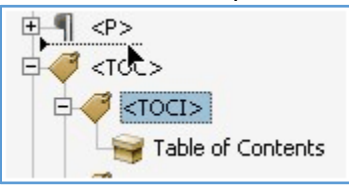

Change the <TOCI> tag to a heading by activating (right-click) the Context menu of the tag and navigating to Properties. In the Type combo box on the Tag tab, select an appropriate heading level and then close the dialog.

2. If there is no heading above the content items, select the first list item that is part of the TOC in the main document.

- 3. In the Tags pane, activate (right-click) the Context menu of any tag and select Find Tag from Selection.
- 4. Locate the highlighted tag in the Tags pane and identify whether the content is already encased in a TOC structure by locating a <TOC> tag with <TOCI> tags nested below it.

If a TOC structure is found, it will likely need some remediation efforts. For example, one possible structure found after conversion from an authoring tool presents a <TOC> tag with a nested <TOCI> tag, a further nested <Reference> tag, the item content, leader and page number contained as one item under the <Reference> tag, and finally a Link-OBJR tag as a sibling tag to the item content tag.

- To remediate the structure for the first item in the TOC that already has a <TOCI> tag, ensure a <Reference> and <Link> tag are both present as children tags under the <TOCI> tag.
- If either or both the <Reference> or <Link> tags do not exist, activate the Context menu of one of the tags nested beneath the <TOCI> tag (such as the content item tag) and select New Tag...
- 3. In the New Tag dialog, select <Reference> or <Link> from the Type combo box.
- 4. Navigate to and activate the OK button.
- 5. Repeat the above steps to add another tag if necessary.
- Verify all the pieces are available to start organizing the structure of a content item. A <TOC>, <TOCI>, <Reference>, <Link>, content item, and Link-OBJR tags need to be present,
- 7. If necessary, highlight the <TOCI> and drag it to become a child of the <TOC> tag. An arrow pointing right with a horizontal line to the right side should appear to help identify at which level the tag is being placed.

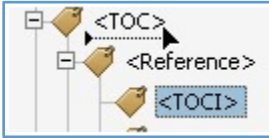

- If necessary, highlight the <Reference> tag and drag it to become a child of the <TOCI> tag.
- If necessary, highlight the <Link> tag and drag it to become a child of the <Reference> tag.
- 10. If necessary, highlight and drag the content item, leader and page number tag(s) to be children of the <Link> tag.
  - If the content item, leader and page number are grouped as one tag, they need to be separated. To separate the pieces into three separate tags, select the content item in the main document.
  - Find the tag containing the content item in the Tags tree and activate the Context menu of the tag (right-click).
  - Select <u>Create Tag from Selection</u> on the Context menu (right-click).
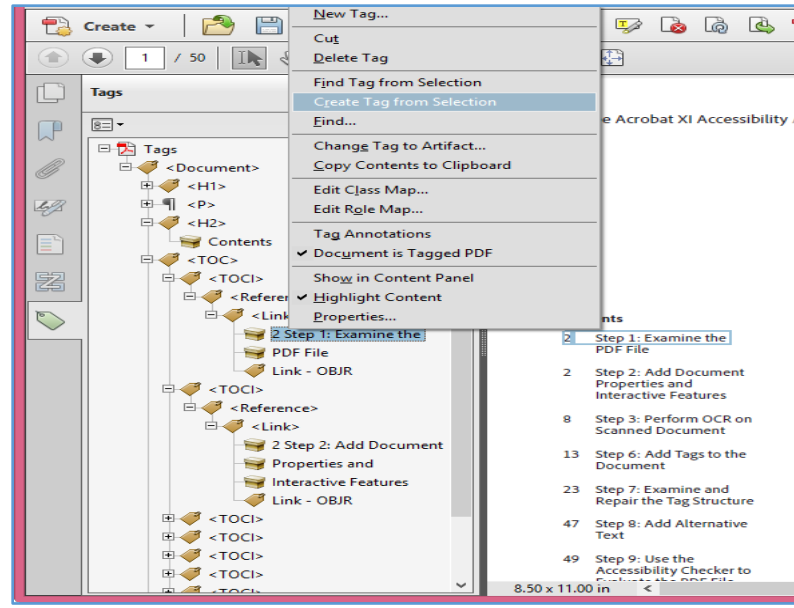

- Verify the content item is contained in an individual tag.
- It is likely easier to select the page number than the leader. Therefore, the next step is to select the page number in the main document.
- The page number may not be visible as part of the tag in the tag structure, but find the tag near the content item that was just separated that contains the leader and activate (right-click) the Context menu of the tag. Select <u>Create Tag from Selection</u> on the Context menu.
- Verify the page number is now contained by itself in a tag. The leader should now also be the only thing in its tag.
- Arrange the tags in the following order: content item, leader and then page number as children tags under the <Link> tag. This sequence will ensure the content is in the proper reading order.
- 11. Ensure that the content item, leader and page number are above and a sibling to the Link-OBJR tag. The final structure of the TOCI item should be <TOC>, <TOCI> nested one level, <Reference> nested under TOCI, <Link> nested under <Reference>, and the content item, leader, page number, and Link-OBJR nested under the Link tag.

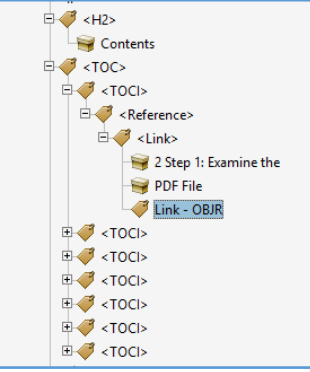

- 12. Repeat the steps above to structure the other TOCIs.
- 13. Verify that all the <TOCI> tags are at the same level (siblings) in the tag structure.

To properly structure a non-linked table of contents <Reference>, <Link> and Link-OBJR tags need to be omitted from the tag structure. The structure needs to be <TOC>, nested <TOCI> and beneath the <TOCI> nest the contents item as <TOCI\_Title>, leader (i.e "...") as an artifact, and page number as <TOCI\_Page> as individual tags.

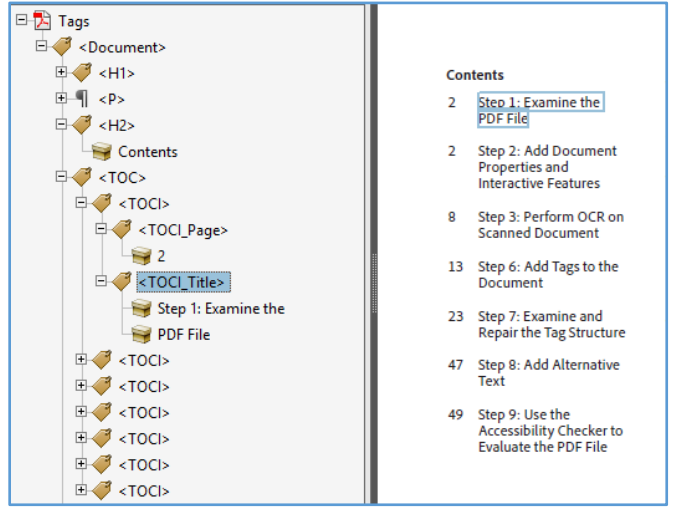

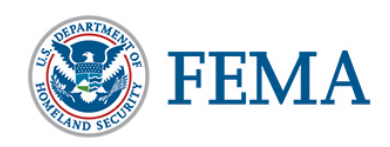

## **PDF Resources**

- FEMA Creating Accessible PDF Documents
  - https://intranet.fema.net/help/section508/Pages/Creating-Accessible-PDF-Documents.aspx
- Emergency Management Institute
  - https://training.fema.gov/devres/508.aspx
- Accessible Electronic Community of Practice YouTube Channel- Currently only MS Word Documents
  - https://www.youtube.com/channel/UC\_rbJmvIT7j4OEQxF8UpBXA
- Adobe Accessibility Resource Center
  - o www.adobe.com/accessibility
- Adobe Accessibility Blog
  - Blogs.adobe.com/accessibility/
- WebAIM PDF Accessibility Page
  - www.webaim.org/techniques/acrobat
- Ohio State University Web Accessibility Center's Accessibility and PDF
  - o www.wac.ohio-state.edu/pdf/
- Lynda.com
  - http://www.lynda.com/Acrobat-tutorials/Creating-Accessible-PDFs-2014/147579-2.html
- Cal State
  - o http://www.calstate.edu/accesibility/tutorials/pdf.shtml
- Google. "PDF Accessibility Tutorials"